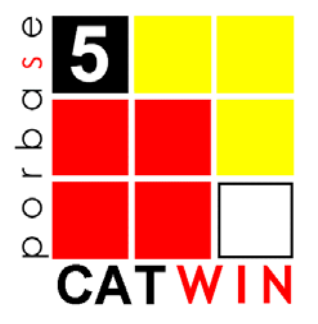

# CATWIN – Módulo de Catalogação

# MANUAL DO UTILIZADOR

Versão 1.5

# ÍNDICE

| 2.       REQUISITOS DO SISTEMA       5         3.       INÍCIO DA UTILIZAÇÃO       6         4.       IDENTIFICAÇÃO DO OPERADOR       7         4.1       MUDAR A SENHA DE ACESSO       7         5.       JANELA PRINCIPAL       8         5.1       DESCRIÇÃO GERAL       8         6.       BASES DE DADOS       10         6.1.1       FUNCIONALIDADES GERAIS       10         6.1.2       Criar uma base de dados       10         6.1.3       Base de dados por omissão       11         6.1.4       Chirar uma base de dados       12         6.1.5       Indexar uma base de dados       12         6.1.6       Reinicializar uma base de dados       12         6.1.7       Fochar uma base de dados       12         6.1.8       Automatismos do programa       14         7.       FOLHA DE RECOLHA       15         7.1.1       Carregar uma folha de recolha       15         7.1.2       Folha de recolha por omissão       15         7.1.3       Visualizar os códigos       15         7.1.2       Folha de recolha por omissão       15         7.1.3       Visualizar os códigos       16         7.2.2                                                                                                    | 1. |     | INT | RODUÇÃO                                              | 4  |
|----------------------------------------------------------------------------------------------------|----|-----|-----|------------------------------------------------------|----|
| 3.       INÍCIO DA UTILIZAÇÃO       6         4.       IDENTIFICAÇÃO DO OPERADOR       7         4.1       MUDAR A SENHA DE ACESSO       7         5.       JANELA PRINCIPAL       8         5.1       DESCRIÇÃO GERAL       8         6.       BASES DE DADOS       10         6.1.1       FUNCIONALIDADES GERAIS       10         6.1.2       Criar uma base de dados       10         6.1.3       Base de dados       10         6.1.4       Configurar uma base de dados       12         6.1.5       Indexar uma base de dados       12         6.1.6       Reinicializar uma base de dados       12         6.1.7       Fechar uma base de dados       13         6.1.7       Fechar uma base de dados       14         7.1       Functionnatibanes de dados       14         7.1       Functionnatibanes de dados       15         7.1.2       Folha de recolha por omissão       15         7.1.4       Carregar uma folha de recolha       15         7.1.2       Folha de recolha por omissão       15         7.1.3       Visualizar os códigos       15         7.1.2       Folha de recolha por omissão       15         <                                                                                                    | 2. |     | REQ | UISITOS DO SISTEMA                                   | 5  |
| 4.       IDENTIFICAÇÃO DO OPERADOR       7         4.1       MUDAR A SENHA DE ACESSO       7         5.       JANELA PRINCIPAL       8         5.1       DESCRIÇÃO GERAL       8         6.       BASES DE DADOS       10         6.1.1       FUNCIONALIDADES GERAIS       10         6.1.1       Criar uma base de dados       10         6.1.2       Abrir uma base de dados       10         6.1.3       Base de dados       11         6.1.4       Configurar uma base de dados       12         6.1.5       Indexar uma base de dados       12         6.1.6       Relinicializar uma base de dados       13         6.1.7       Fechar uma base de dados       14         7.1       FOLHA DE RECOLHA       15         7.1.2       Folha De RECOLHA       15         7.1.2       Folha de recolha por omissão       15         7.1.2       Folha de recolha por omissão       15         7.1.2       Folha de recolha por omissão       15         7.1.2       Folha de recolha       16         7.1.3       Visualizar os códigos       15         7.1.2       Folha de recolha aco       16         7.2.1       Cri                                                                                                    | 3. |     | INÍ | CIO DA UTILIZAÇÃO                                    | 6  |
| 4.1       MUDAR A SENHA DE ACESSO       7         5.       JANELA PRINCIPAL       8         5.1       DESCRIÇÃO GERAL       8         6.       BASES DE DADOS       10         6.1.1       FUNCIONALIDADES GERAIS       10         6.1.1       Criar uma base de dados       10         6.1.2       Abrir uma base de dados       10         6.1.3       Base de dados por omissão       11         6.1.4       Configurar uma base de dados       12         6.1.6       Reinicializar uma base de dados       12         6.1.6       Reinicializar uma base de dados       14         6.1.7       Fechar uma base de dados       14         7.1       FuncionAutoAntismos do programa       14         7.1       FuncionAutoAntismos do programa       15         7.1.1       Carregar uma folha de recolha       15         7.1.2       Folha de recolha por omissão       15         7.1.3       Visualizar os códígos       15         7.2       CRIAR E MODIFICAR FOLHAS DE RECOLHA       16         7.2.1       Criar uma folha de recolha       20         7.2.2       Nodificar um campo       18         7.2.3       Dados gró-definidos       18 </th <th>4.</th> <th></th> <th>IDE</th> <th>NTIFICAÇÃO DO OPERADOR</th> <th> 7</th>      | 4. |     | IDE | NTIFICAÇÃO DO OPERADOR                               | 7  |
| 5. JANELA PRINCIPAL       8         5.1 DESCRIÇÃO GERAL       8         6. BASES DE DADOS       10         6.1 FUNCIONALIDADES GERAIS       10         6.1.1 Criar uma base de dados       10         6.1.2 Abrir uma base de dados       10         6.1.3 Base de dados por omissão       11         6.1.4 Configurar uma base de dados       12         6.1.5 Indexar uma base de dados       12         6.1.6 Reinicializar uma base de dados       13         6.1.7 Fechar uma base de dados       14         6.1.8 Automatismos do programa       14         7.1 FUNCIONALIDADES GERAIS       15         7.1.1 Carregar uma folha de recolha       15         7.1.2 CRIAR E MODIFICAR FOLHAS DE RECOLHA       15         7.1.3 VISUALIZAR SCHAS DE RECOLHA       16         7.2 CRIAR E MODIFICAR FOLHAS DE RECOLHA       16         7.2.2 Modificar um argo.       18         7.2.3 Dados pré-definidos       18         7.2.4 Editar uma folha de recolha.       20         7.2.5 Remover uma folha de recolha.       20         7.2.5 Remover uma folha de recolha.       20         7.2.5 Remover uma folha de recolha.       20         7.2.5 Remover uma folha de recolha.       20         7.2.6 Criar a cr                              |    | 4.1 | M   | udar a Senha de Acesso                               | 7  |
| 5.1       DESCRIÇÃO GERAL       8         6.       BASES DE DADOS       10         6.1       FUNCIONALIDADES GERAIS       10         6.1.1       Criar uma base de dados       10         6.1.2       Abiri uma base de dados       10         6.1.3       Base de dados por omissão       11         6.1.4       Configurar uma base de dados       12         6.1.5       Indexar uma base de dados       12         6.1.6       Reinicializar uma base de dados       13         6.1.7       Fechar uma base de dados       13         6.1.8       Automatismos do programa       14         6.1.8       Automatismos do programa       14         7.1       FUNCIONALIDADES GERAIS       15         7.1.1       Carregar uma folha de recolha       15         7.1.2       Folha de recolha por omissão       15         7.1.3       Visualizar os códigos       15         7.1.4       Folha de recolha por omissão       16         7.2.2       CRIAR E MODIFICAR FOLHAS DE RECOLHA       16         7.2.1       Folha de recolha a       20         7.2.2       Jados pré-definidos       18         7.2.3       Dados pré-definidos       21                                                                                                 | F  |     |     |                                                      | o  |
| 5.1       DESCRIÇÃO GERAL       8         6.       BASES DE DADOS       10         6.1       FUNCIONALIDADES GERAIS       10         6.1.1       Criar uma base de dados       10         6.1.2       Abrir uma base de dados       10         6.1.3       Base de dados por onissão       11         6.1.4       Configurar uma base de dados       12         6.1.5       Indexar uma base de dados       12         6.1.6       Reinicializar uma base de dados       13         6.1.7       Fechar uma base de dados       13         6.1.7       Fechar uma base de dados       14         7.1       FUNCIONALIDADES GERAIS       15         7.1.1       Carregar uma folha de recolha       15         7.1.1       Carregar uma folha de recolha       15         7.1.3       Visualizar os códigos       15         7.2       CRIAR E MODIFICAR FOLHAS DE RECOLHA       16         7.2.1       Criar uma colha de recolha       16         7.2.3       Dados pré-definidos       18         7.2.4       Criar uma folha de recolha       20         8.       REGISTO       21         8.1.1       Novo registo       21                                                                                                    | 5. |     | JAN |                                                      | 0  |
| 6. BASES DE DADOS       10         6.1 FUNCIONALIDADES GERAIS       10         6.1.1 Criar uma base de dados       10         6.1.2 Abrir uma base de dados       10         6.1.3 Base de dados por omissão       11         6.1.4 Configurar uma base de dados       12         6.1.5 Indexar uma base de dados       12         6.1.6 Reinicializar uma base de dados       13         6.1.7 Fechar uma base de dados       14         7.18 Automatismos do programa       14         7.19 FUNCIONALIDADES GERAIS       15         7.1.1 Carregar uma folha de recolha       15         7.1.2 Folha de recolha por omissão       15         7.1.2 CRIAR E MODIFICAR FOLHAS DE RECOLHA       16         7.2.1 Criar uma folha de recolha       16         7.2.2 Modificar um campo       18         7.2.3 Dados pré-definidos       18         7.2.4 Editar uma folha de recolha       20         8. REGISTO       21         8.1.1 Novo registo       21         8.1.2 Gravar um registo       21         8.1.1 Novo registo       21         8.2.2 Repetível       22         8.2.3 Criar cópia de um campo       21         8.3 Tiros de E Autorádes       23         8.3.1 Não                                                                 |    | 5.1 | De  | escrição Geral                                       | 8  |
| 6.1       FUNCTONALIDADES GERAIS       10         6.1.1       Criar uma base de dados       10         6.1.2       Abrir uma base de dados       10         6.1.3       Base de dados por omissão       11         6.1.4       Configurar uma base de dados       12         6.1.5       Indexar uma base de dados       12         6.1.6       Reinicializar uma base de dados       13         6.1.7       Fechar uma base de dados       14         6.1.8       Automatismos do programa       14         7.1       FOLHA DE RECOLHA       15         7.1.1       Carregar uma folha de recolha       15         7.1.2       Folha de recolha por omissão       15         7.1.3       Visualizar os códigos       15         7.1.2       Folha de recolha.       16         7.2.1       Criar uma folha de recolha       16         7.2.2       Modificar um campo       18         7.2.3       Dados pré-definidos       18         7.2.4       Editar uma folha de recolha       20         7.2.5       Remover uma folha de recolha       20         7.2.5       Remover uma folha de recolha       20         7.2.5       Remover uma folha de recolha                                                                                       | 6. |     | BAS | ES DE DADOS                                          | 10 |
| 6.1.1       Criar uma base de dados       10         6.1.2       Abrir uma base de dados       10         6.1.3       Base de dados por omissão       11         6.1.4       Configurar uma base de dados       12         6.1.5       Indexar uma base de dados       12         6.1.6       Reinicializar uma base de dados       12         6.1.6       Reinicializar uma base de dados       13         6.1.7       Fechar uma base de dados       13         6.1.7       Fechar uma base de dados       14         6.1.8       Automatismos do programa       14         7.1       FOLHA DE RECOLHA       15         7.1.1       FOUCIONALIDADES GERAIS       15         7.1.2       Folha de recolha por omissão       15         7.1.3       Visualizar os códigos       15         7.1.4       FOLHA DE RECOLHA       16         7.2       CRIAR E MODIFICAR FOLHAS DE RECOLHA       16         7.2.1       Criar uma folha de recolha       16         7.2.2       Modificar um campo       18         7.2.3       Dados pré-definidos       18         7.2.4       Editar uma folha de recolha       20         7.2.5       Remover uma folha de recolha <td></td> <td>6.1</td> <td>Fu</td> <td>INCIONALIDADES GERAIS</td> <td>10</td>     |    | 6.1 | Fu  | INCIONALIDADES GERAIS                                | 10 |
| 6.1.2       Abrir uma base de dados       10         6.1.3       Base de dados por omissão       11         6.1.4       Configurar uma base de dados       12         6.1.5       Indexar uma base de dados       12         6.1.6       Reinicializar uma base de dados       13         6.1.7       Fechar uma base de dados       14         6.1.8       Automatismos do programa       14         6.1.8       Automatismos do programa       14         7.       FOLHA DE RECOLHA       15         7.1       FUNCIONALIDADES GERAIS       15         7.1.1       Carregar uma folha de recolha       15         7.1.2       Folha de recolha por omissão       15         7.1.3       Visualizar os códigos       15         7.1.4       Criar uma folha de recolha       16         7.2.1       Criar uma folha de recolha       16         7.2.3       Dados pré-definidos       18         7.2.4       Editar um afolha de recolha       20         7.2.5       Remover uma folha de recolha       20         7.2.4       Editar um afolha de recolha       20         8.1       FUNCIONALIDADES GERAIS       21         8.1.1       Novo registo <t< td=""><td></td><td>6.</td><td>1.1</td><td>Criar uma base de dados</td><td> 10</td></t<> |    | 6.  | 1.1 | Criar uma base de dados                              | 10 |
| 6.1.3       Base de dados por omissão                                                                                                    |    | 6.  | 1.2 | Abrir uma base de dados                              | 10 |
| 6.1.4       Configurar uma base de dados                                                                                                    |    | 6.  | 1.3 | Base de dados por omissão                            | 11 |
| 6.1.5       Indexar uma base de dados                                                                                                    |    | 6.  | 1.4 | Configurar uma base de dados                         | 12 |
| 6.1.6       Reinicializar uma base de dados       13         6.1.7       Fechar uma base de dados       14         6.1.8       Automatismos do programa       14         7.       FOLHA DE RECOLHA       15         7.1       FUNCIONALIDADES GERAIS       15         7.1.1       Carregar uma folha de recolha       15         7.1.2       Folha de recolha por omissão       15         7.1.3       Visualizar os códigos       15         7.1.4       Criar uma folha de recolha       16         7.2.1       Criar uma folha de recolha       16         7.2.2       Modificar um campo       18         7.2.3       Dados pré-definidos       18         7.2.4       Editar uma folha de recolha       20         7.2.5       Remover uma folha de recolha       20         7.2.5       Remover uma folha de recolha       20         8.       REGISTO       21         8.1.1       FUNCIONALIDADES GERAIS       21         8.1.1       Nov registo       21         8.1.2       Gravar um registo       21         8.1.3       Textos de ajuda       21         8.2.4       Apagar um campo       22         8.2.5                                                                                                    |    | 6.  | 1.5 | Indexar uma base de dados                            | 12 |
| 6.1.7       Fechar uma base de dados       14         6.1.8       Automatismos do programa       14         7.       FOLHA DE RECOLHA       15         7.1       FUNCIONALIDADES GERAIS       15         7.1.1       Carregar uma folha de recolha       15         7.1.2       Folha de recolha por omissão       15         7.1.3       Visualizar os códigos       15         7.1.4       CRIAR E MODIFICAR FOLHAS DE RECOLHA       16         7.2.1       Criar uma folha de recolha       16         7.2.1       Criar uma folha de recolha       16         7.2.2       Modificar um campo       18         7.2.3       Dados pré-definidos       18         7.2.4       Editar uma folha de recolha       20         7.2.5       Remover uma folha de recolha       20         7.2.6       REGISTO       21         8.1       FUNCIONALIDADES GERAIS       21         8.1.1       Novo registo       21         8.1.2       Gravar um registo       21         8.1.3       Textos de ajuda       21         8.1.4       Não repetível       22         8.2.7       Automático       23         8.2.7       Autor ca                                                                                                    |    | 6.  | 1.6 | Reinicializar uma base de dados                      | 13 |
| 6.1.8       Automatismos do programa       14         7.       FOLHA DE RECOLHA       15         7.1       FUNCIONALIDADES GERAIS       15         7.1.1       Carregar uma folha de recolha       15         7.1.2       Folha de recolha por omissão       15         7.1.3       Visualizar os códigos       15         7.2       CRIAR E MODIFICAR FOLHAS DE RECOLHA       16         7.2.1       Criar uma folha de recolha       16         7.2.2       Modificar um campo       18         7.2.3       Dados pré-definidos       18         7.2.4       Editar uma folha de recolha       20         7.2.5       Remover uma folha de recolha       20         7.2.5       Remover uma folha de recolha       20         7.2.5       Remover uma folha de recolha       20         8.1       FUNCIONALIDADES GERAIS       21         8.1.1       Novo registo       21         8.1.2       Gravar um registo       21         8.1.3       Textos de ajuda       21         8.1.4       Não repetível       22         8.2.1       Não repetível       23         8.2.2       Repetível       23         8.3.3 <td< td=""><td></td><td>6.</td><td>1.7</td><td>Fechar uma base de dados</td><td> 14</td></td<>                                  |    | 6.  | 1.7 | Fechar uma base de dados                             | 14 |
| 7.       FOLHA DE RECOLHA       15         7.1       FUNCIONALIDADES GERAIS       15         7.1.1       Carregar uma folha de recolha       15         7.1.2       Folha de recolha por omissão       15         7.1.3       Visualizar os códigos       15         7.1.4       Folha de recolha por omissão       15         7.1.7       Visualizar os códigos       15         7.1.8       Visualizar os códigos       16         7.2.1       Criar uma folha de recolha       16         7.2.2       Modificar um campo       18         7.2.3       Dados pré-definidos       18         7.2.4       Editar uma folha de recolha       20         8.       REGISTO       21         8.1       FUNCIONALIDADES GERAIS       21         8.1.1       Novo registo       21         8.1.2       Gravar um registo       21         8.1.3       Textos de ajuda       21         8.2.1       Não repetível       22         8.2.2       Repetível       22         8.2.3       Criar cópia de um campo       23         8.3       TIPOS DE SUBCAMPOS       23         8.3.1       Não repetível       23                                                                                                    |    | 6.  | 1.8 | Automatismos do programa                             | 14 |
| 7.1       FUNCIONALIDADES GERAIS       15         7.1.1       Carregar uma folha de recolha       15         7.1.2       Folha de recolha por omissão.       15         7.1.3       Visualizar os códigos       15         7.1.4       CRIAR E MODIFICAR FOLHAS DE RECOLHA       16         7.2.1       Criar uma folha de recolha       16         7.2.2       Modificar um campo       18         7.2.3       Dados pré-definidos       18         7.2.4       Editar uma folha de recolha       20         7.2.5       Remover uma folha de recolha       20         7.2.5       Remover uma folha de recolha       20         8.1       FUNCIONALIDADES GERAIS       21         8.1.1       Novo registo       21         8.1.2       Gravar um registo       21         8.1.3       Textos de ajuda       21         8.2.4       Apagar um campo       22         8.2.3       Criar cópia de um campo       23         8.2.4       Apagar um campo       23         8.3.1       Não repetível       23         8.3.2       Gama de valores       23         8.3.3       Subcampos       23         8.3.4       Apagar                                                                                                    | 7. |     | FOL | HA DE RECOLHA                                        | 15 |
| 7.1.1       Carregar uma folha de recolha       15         7.1.2       Folha de recolha por omissão       15         7.1.3       Visualizar os códigos       15         7.2       CRIAR E MODIFICAR FOLHAS DE RECOLHA       16         7.2.1       Criar uma folha de recolha       16         7.2.2       Modificar um campo       18         7.2.3       Dados pré-definidos       18         7.2.4       Editar uma folha de recolha       20         7.2.5       Remover uma folha de recolha       20         7.2.5       Remover uma folha de recolha       20         8.       REGISTO       21         8.1       FUNCIONALIDADES GERAIS       21         8.1.1       Novo registo       21         8.1.2       Gravar um registo       21         8.1.3       Textos de ajuda       21         8.1.4       Növo registo       21         8.1.5       Autoridades       22         8.2.1       Não repetível       22         8.2.2       Repetível       22         8.2.3       Criar cópia de um campo       22         8.2.4       Apagar um campo       23         8.3.5       Autoridades       23 <td></td> <td>7.1</td> <td>Fu</td> <td>INCIONALIDADES GERAIS</td> <td>15</td>                                                         |    | 7.1 | Fu  | INCIONALIDADES GERAIS                                | 15 |
| 7.1.2       Folha de recolha por omissão                                                                                                    |    | 7.  | 1.1 | Carregar uma folha de recolha                        | 15 |
| 7.1.3       Visualizar os códigos       15         7.2       CRIAR E MODIFICAR FOLHAS DE RECOLHA       16         7.2.1       Criar uma folha de recolha.       16         7.2.2       Modificar um campo       18         7.2.3       Dados pré-definidos       18         7.2.4       Editar uma folha de recolha.       20         7.2.5       Remover uma folha de recolha.       20         8.       REGISTO       21         8.1       FUNCIONALIDADES GERAIS       21         8.1.1       Novo registo       21         8.1.2       Gravar um registo       21         8.1.3       Textos de ajuda       21         8.2.1       Não repetível       22         8.2.2       Repetível       22         8.2.1       Não repetível       22         8.2.2       Repetível       22         8.2.4       Apagar um campo       23         8.3       TIPOS DE SUBCAMPOS       23         8.3.4       Repetível       23         8.3.5       Autoridades       23         8.3.6       Gama de valores       23         8.3.7       TiPOS DE SUBCAMPOS       23         8.3.8                                                                                                    |    | 7.  | 1.2 | Folha de recolha por omissão                         | 15 |
| 7.2       CRIAR E MODIFICAR FOLHAS DE RECOLHA       16         7.2.1       Criar uma folha de recolha       16         7.2.2       Modificar um campo       18         7.2.3       Dados pré-definidos       18         7.2.4       Editar uma folha de recolha       20         7.2.5       Remover uma folha de recolha       20         7.2.5       Remover uma folha de recolha       20         8.       REGISTO       21         8.1       FUNCIONALIDADES GERAIS       21         8.1.1       Novo registo       21         8.1.2       Gravar um registo       21         8.1.3       Textos de ajuda       21         8.2.1       Não repetível       22         8.2.2       Repetível       22         8.2.2       Repetível       22         8.2.4       Apagar um campo       22         8.2.5       Automático       23         8.3       TIPOS DE SUBCAMPOS       23         8.3.1       Não repetível       23         8.3.2       Gama de valores       23         8.3.3       Subcampo de comprimento fixo       23         8.3.4       Repetível       25         8.3                                                                                                    |    | 7.  | 1.3 | Visualizar os códigos                                | 15 |
| 7.2.1       Criar uma folha de recolha       16         7.2.2       Modificar um campo       18         7.2.3       Dados pré-definidos       18         7.2.4       Editar uma folha de recolha       20         7.2.5       Remover uma folha de recolha       20         7.2.5       Remover uma folha de recolha       20         8.       REGISTO       21         8.1       FUNCIONALIDADES GERAIS       21         8.1.1       Novo registo       21         8.1.2       Gravar um registo       21         8.1.3       Textos de ajuda       21         8.2       TIPOS DE CAMPOS       21         8.2.1       Não repetível       22         8.2.2       Repetível       22         8.2.3       Criar cópia de um campo       22         8.2.4       Apagar um campo       23         8.3.5       Autoridades       23         8.3.4       Repetível       23         8.3.3       Subcampo de comprimento fixo       24         8.3.4       Repetível       25         8.3.5       Exemplar       26         8.3.6       Campos e subcampos não presentes na folha de recolha       26                                                                                                    |    | 7.2 | CF  | RIAR E MODIFICAR FOLHAS DE RECOLHA                   | 16 |
| 7.2.2       Modificar um campo                                                                                                    |    | 7.  | 2.1 | Criar uma folha de recolha                           | 16 |
| 7.2.3       Dados pré-definidos       18         7.2.4       Editar uma folha de recolha       20         7.2.5       Remover uma folha de recolha       20         8.       REGISTO       21         8.1       FUNCIONALIDADES GERAIS       21         8.1.1       Novo registo       21         8.1.2       Gravar um registo       21         8.1.3       Textos de ajuda       21         8.2.1       Não repetível       21         8.2.2       Repetível       22         8.2.3       Criar cópia de um campo       22         8.2.4       Apagar um campo       23         8.3.1       TIPOS DE SUBCAMPOS       23         8.3.3       TIPOS DE SUBCAMPOS       23         8.3.4       Automático       23         8.3.2       Gama de valores       23         8.3.3       Subcampo de comprimento fixo       24         8.3.4       Repetível       25         8.3.5       Exemplar       26         8.3.6       Campos e subcampos não presentes na folha de recolha       26         8.4       ETIQUETA DE REGISTO       27                                                                                                    |    | 7.  | 2.2 | Modificar um campo                                   | 18 |
| 7.2.4       Editar uma folha de recolha       20         7.2.5       Remover uma folha de recolha       20         8.       REGISTO       21         8.1       FUNCIONALIDADES GERAIS       21         8.1.1       Novo registo       21         8.1.2       Gravar um registo       21         8.1.3       Textos de ajuda       21         8.2       TIPOS DE CAMPOS       21         8.2.1       Não repetível       22         8.2.2       Repetível       22         8.2.3       Criar cópia de um campo       22         8.2.4       Apagar um campo       23         8.3       TIPOS DE SUBCAMPOS       23         8.3.4       Automático       23         8.3.5       Externative       23         8.3.1       Não repetível       23         8.3.2       Gama de valores       23         8.3.4       Repetível       23         8.3.5       Exemplar       24         8.3.4       Repetível       25         8.3.5       Exemplar       26         8.3.6       Campos e subcampos não presentes na folha de recolha       26         8.4       ETIQUETA DE REGISTO </td <td></td> <td>7.</td> <td>2.3</td> <td>Dados pré-definidos</td> <td> 18</td>                                                                                       |    | 7.  | 2.3 | Dados pré-definidos                                  | 18 |
| 7.2.5       Remover uma folha de recolha                                                                                                    |    | 7.  | 2.4 | Editar uma folha de recolha                          | 20 |
| 8.       REGISTO       21         8.1       FUNCIONALIDADES GERAIS       21         8.1.1       Novo registo       21         8.1.2       Gravar um registo       21         8.1.3       Textos de ajuda       21         8.2       TIPOS DE CAMPOS       21         8.2.1       Não repetível       22         8.2.2       Repetível       22         8.2.3       Criar cópia de um campo       22         8.2.4       Apagar um campo       23         8.2.5       Autoridades       23         8.3       TIPOS DE SUBCAMPOS       23         8.3.1       Não repetível       23         8.3.2       Gama de valores       23         8.3.3       Subcampo de comprimento fixo       24         8.3.4       Repetível       25         8.3.5       Exemplar       26         8.3.4       Repetível       25         8.3.5       Exemplar       26         8.3.6       Campos e subcampos não presentes na folha de recolha       26         8.4       ETIQUETA DE REGISTO       27                                                                                                    |    | 7.  | 2.5 | Remover uma folha de recolha                         | 20 |
| 8.1       FUNCIONALIDADES GERAIS       21         8.1.1       Novo registo       21         8.1.2       Gravar um registo       21         8.1.3       Textos de ajuda       21         8.2       TIPOS DE CAMPOS       21         8.2.1       Não repetível       22         8.2.2       Repetível       22         8.2.3       Criar cópia de um campo       22         8.2.4       Apagar um campo       23         8.2.5       Autoridades       23         8.2.6       Automático       23         8.3       TIPOS DE SUBCAMPOS       23         8.3.3       Subcampo de comprimento fixo       24         8.3.4       Repetível       23         8.3.5       Exemplar       25         8.3.5       Exemplar       26         8.3.6       Campos não presentes na folha de recolha       26         8.4       ETIQUETA DE REGISTO       27                                                                                                    | 8. |     | REG | SISTO                                                | 21 |
| 8.1.1Novo registo218.1.2Gravar um registo218.1.3Textos de ajuda218.2TIPOS DE CAMPOS218.2.1Não repetível228.2.2Repetível228.2.3Criar cópia de um campo228.2.4Apagar um campo238.2.5Automático238.2.6Automático238.3TIPOS DE SUBCAMPOS238.3.1Não repetível238.3.2Gama de valores238.3.3Subcampo de comprimento fixo248.3.4Repetível258.3.5Exemplar268.3.6Campos não presentes na folha de recolha268.4ETIQUETA DE REGISTO27                                                                                                    |    | 8.1 | Fu  | INCTONAL IDADES GERAIS                               | 21 |
| 8.1.2Gravar um registo218.1.3Textos de ajuda218.2TIPOS DE CAMPOS218.2.1Não repetível228.2.2Repetível228.2.3Criar cópia de um campo228.2.4Apagar um campo238.2.5Autoridades238.2.6Automático238.3TIPOS DE SUBCAMPOS238.3.1Não repetível238.3.2Gama de valores238.3.3Subcampo de comprimento fixo248.3.4Repetível258.3.5Exemplar268.4ETIQUETA DE REGISTO27                                                                                                    |    | 8.  | 1.1 | Novo registo                                         |    |
| 8.1.3Textos de ajuda218.2TIPOS DE CAMPOS218.2.1Não repetível228.2.2Repetível228.2.3Criar cópia de um campo228.2.4Apagar um campo238.2.5Autoridades238.2.6Automático238.3TIPOS DE SUBCAMPOS238.3.1Não repetível238.3.2Gama de valores238.3.3Subcampo de comprimento fixo248.3.4Repetível258.3.5Exemplar268.4ETIQUETA DE REGISTO27                                                                                                    |    | 8.  | 1.2 | Gravar um registo                                    |    |
| 8.2       TIPOS DE CAMPOS       21         8.2.1       Não repetível       22         8.2.2       Repetível       22         8.2.3       Criar cópia de um campo       22         8.2.4       Apagar um campo       23         8.2.5       Autoridades       23         8.2.6       Automático       23         8.3       TIPOS DE SUBCAMPOS       23         8.3.1       Não repetível       23         8.3.2       Gama de valores       23         8.3.3       Subcampo de comprimento fixo       24         8.3.4       Repetível       25         8.3.5       Exemplar       26         8.3.6       Campos e subcampos não presentes na folha de recolha       26         8.4       ETIQUETA DE REGISTO       27                                                                                                    |    | 8.  | 1.3 | Textos de aiuda                                      |    |
| 8.2.1Não repetível228.2.2Repetível228.2.3Criar cópia de um campo228.2.4Apagar um campo238.2.5Autoridades238.2.6Automático238.3TIPOS DE SUBCAMPOS238.3.1Não repetível238.3.2Gama de valores238.3.3Subcampo de comprimento fixo248.3.4Repetível258.3.5Exemplar268.4ETIQUETA DE REGISTO27                                                                                                    |    | 8.2 | TI  | POS DE CAMPOS                                        | 21 |
| 8.2.2Repetível                                                                                                    |    | 8.  | 2.1 | Não repetível                                        | 22 |
| 8.2.3Criar cópia de um campo228.2.4Apagar um campo238.2.5Autoridades238.2.6Automático238.3TIPOS DE SUBCAMPOS238.3.1Não repetível238.3.2Gama de valores238.3.3Subcampo de comprimento fixo248.3.4Repetível258.3.5Exemplar268.4ETIQUETA DE REGISTO27                                                                                                    |    | 8.  | 2.2 | Repetível                                            | 22 |
| 8.2.4Apagar um campo                                                                                                    |    | 8.  | 2.3 | Criar cópia de um campo                              | 22 |
| 8.2.5Autoridades238.2.6Automático238.3TIPOS DE SUBCAMPOS238.3.1Não repetível238.3.2Gama de valores238.3.3Subcampo de comprimento fixo248.3.4Repetível258.3.5Exemplar268.3.6Campos e subcampos não presentes na folha de recolha268.4ETIQUETA DE REGISTO27                                                                                                    |    | 8.  | 2.4 | Apagar um campo                                      | 23 |
| 8.2.6Automático                                                                                                    |    | 8.  | 2.5 | Autoridades                                          | 23 |
| 8.3 TIPOS DE SUBCAMPOS238.3.1 Não repetível238.3.2 Gama de valores238.3.3 Subcampo de comprimento fixo248.3.4 Repetível258.3.5 Exemplar268.3.6 Campos e subcampos não presentes na folha de recolha268.4 ETIQUETA DE REGISTO27                                                                                                    |    | 8.  | 2.6 | Automático                                           | 23 |
| 8.3.1Não repetível238.3.2Gama de valores238.3.3Subcampo de comprimento fixo248.3.4Repetível258.3.5Exemplar268.3.6Campos e subcampos não presentes na folha de recolha268.4ETIQUETA DE REGISTO27                                                                                                    |    | 8.3 | Τı  | POS DE SUBCAMPOS                                     | 23 |
| 8.3.2Gama de valores238.3.3Subcampo de comprimento fixo248.3.4Repetível258.3.5Exemplar268.3.6Campos e subcampos não presentes na folha de recolha268.4ETIQUETA DE REGISTO27                                                                                                    |    | 8.  | 3.1 | Não repetível                                        | 23 |
| 8.3.3Subcampo de comprimento fixo248.3.4Repetível258.3.5Exemplar268.3.6Campos e subcampos não presentes na folha de recolha268.4ETIQUETA DE REGISTO27                                                                                                    |    | 8.  | 3.2 | Gama de valores                                      | 23 |
| 8.3.4Repetível                                                                                                    |    | 8.  | 3.3 | Subcampo de comprimento fixo                         | 24 |
| 8.3.5       Exemplar                                                                                                    |    | 8.  | 3.4 | Repetivel                                            | 25 |
| 8.3.6Campos e subcampos não presentes na folha de recolha                                                                                                    |    | 8.  | 3.5 | Exemplar                                             | 26 |
| 8.4         ETIQUETA DE REGISTO27                                                                                                    |    | 8.  | 3.6 | Campos e subcampos não presentes na folha de recolha | 26 |
|                                                                                                    |    | 8.4 | ΕT  |                                                      | 27 |

| 8.5 VE       | rificação de Preenchimento                                     | 28          |
|--------------|----------------------------------------------------------------|-------------|
| 8.6 NA       | VEGAR PELA BASE DE DADOS/ MODIFICAR UM REGISTO                 | 28          |
| 8.6.1        | Seguinte                                                       |             |
| 8.6.2        | Anterior                                                       |             |
| 8.6.3        | Ir Para                                                        |             |
| 8.6.4        | PACWIN                                                         |             |
| 8.7 Vis      | SUALIZAÇÃO                                                     | 29          |
| 8.8 Ext      | EMPLARES                                                       | 29          |
| 8.8.1        | Inserir exemplares                                             |             |
| 8.8.2        | Apagar um exemplar                                             |             |
| 8.9 GE       | STÃO DE APAGADOS                                               | 30          |
| <i>8.9.1</i> | Apagar um registo                                              |             |
| 8.9.2        | Recuperar um registo                                           | 31          |
| <i>8.9.3</i> | Apagar um lote de registos                                     |             |
| 8.9.4        | Visualização de registos apagados                              |             |
| <i>8.9.5</i> | Eliminar os registos apagados                                  |             |
| 9. AUT       | ORIDADES                                                       | 33          |
| 011          | Vantagans om usar ligasões a bases de autoridades              | 22          |
| 9.1.1        | Valilayens en usar nyações a bases de dulondades               | ככייי<br>ככ |
| 9.1.2        | Cildi ulila Telação entre bases de dadas                       | ככי         |
| 9.1.3        | Remover und nydydo entre bases de uddos                        | دد<br>دد    |
| 9.1.4        | COM/Sem un registe bibliográfice a uma autoridade              | دد<br>مر    |
| 9.1.5        | Associal uni registo dibiliografico a una autoridade           |             |
| 9.1.0        | Remover a ligação de um registo bibliografico a uma autoridade |             |
| 10. IMP      | ORTAÇAO E EXPORTAÇAO DE REGISTOS                               | 35          |
| 10.1 Fui     | NCIONALIDADES GERAIS                                           | 35          |
| 10.1.1       | Exportar                                                       | 35          |
| 10.1.2       | Informação de exemplar                                         |             |
| 10.1.3       | Importar                                                       | 35          |
| 10.1.4       | Verificação do ficheiro ISO                                    |             |
| 10.2 Imp     | PORTAÇÃO DIRECTA                                               | 37          |
| 10.2.1       | Identificação do utilizador                                    |             |
| 10.2.2       | Acrescentar termos à lista de pesquisa                         |             |
| 10.2.3       | Introdução automática de códigos por leitura óptica            |             |
| 10.2.4       | Remover termos da lista de pesquisa                            |             |
| 10.2.5       | Efectuar a pesquisa                                            | 39          |
| 10.2.6       | Tratamento do resultado da pesquisa                            |             |
| 10.3 Fil     | TROS DE IMPORTAÇÃO/EXPORTAÇÃO                                  | 41          |
| 10.3.1       | Não importar/exportar um campo                                 |             |
| 10.3.2       | Não importar/exportar um subcampo                              |             |
| 10.3.3       | Guardar um filtro                                              |             |
| 10.3.4       | Apagar um filtro                                               |             |
| 10.3.5       | Alterar um valor do subcampo                                   |             |
| 10.3.6       | Valor por omissão do subcampo                                  |             |
| 11. MAN      | UAL DO UTILIZADOR                                              | 43          |

# **1. INTRODUÇÃO**

CATWIN é a designação para o módulo de catalogação do PORBASE 5, que tem por objectivo simplificar cada vez mais a introdução de dados com vista à construção de um registo bibliográfico, a partir do qual se torna efectivo um tratamento integrado, fácil e acessível da informação.

Na arquitectura do PORBASE 5 foram inseridos todos os dados relativos ao UNIMARC, estruturando-o de modo a que, em qualquer momento do processamento da informação, esteja a ser dado cumprimento às regras biblioteconómicas que devem reger qualquer biblioteca ou serviço de documentação.

Pretende-se com esta nova ferramenta de trabalho optimizar o tempo de processamento da informação e, consequentemente, o tempo de disponibilização da mesma, contribuindo desta forma para a melhoria da qualidade dos serviços prestados na área da biblioteconomia e da documentação.

Relativamente aos registos anteriormente criados em outras bases, que agora migrem para este novo sistema, foi concebido um filtro de modo a impedir a duplicação da pontuação. Relativamente às etiquetas que constituem os Dados Gerais de Processamento, serão por sua vez reconvertidas para o campo 100.

### Convenções

# 🕞 Exemplo

O que está nestas caixas destina-se a exemplificar determinados procedimentos do programa.

# 🚹 Atenção

O que está dentro destas caixas destina-se a chamar a atenção para notas importantes.

A descrição de teclas está a negrito (*bold*). Por exemplo, carregar no botão Abrir.

A descrição de uma opção de um menu também está a negrito, estando separados por uma seta os passos do caminho. Por exemplo, seleccionar a opção do menu **Registo** → **Novo**.

Anglicismos e palavras em inglês estão em itálico. Por exemplo, browser.

# 2. REQUISITOS DO SISTEMA

Os requisitos mínimos recomendados para a **instalação** e **uso** do CATWIN no seu PC, são os seguintes:

| CPU:               | Pentium 200 ou superior                |
|--------------------|----------------------------------------|
| RAM:               | 128 MB ou superior                     |
| 1                  | Disco rígido                           |
| 1                  | Monitor VGA (com resolução de 800x600) |
| 1                  | Unidade de leitura de CDs              |
| IMPRESSORA:        | Opcional                               |
| SISTEMA OPERATIVO: | Windows 98, NT, 2000, XP               |
| INTERNET EXPLORER: | Versão 5.0 ou 5.5 ou superior          |

# **3. INÍCIO DA UTILIZAÇÃO**

# 🛕 Atenção

Se ainda não o fez, leia atentamente as instruções de instalação distribuídas em conjunto com o CD-ROM da aplicação. Terá de instalar o Módulo de Administração antes de começar a utilizar a aplicação.

Se vai iniciar a utilização de algum módulo, num computador, pela primeira vez, ser-lhe-á pedido pelo programa que indique a localização da base de utilizadores. Nesta nova versão, a gestão de utilizadores é centralizada e todos os módulos partilham a mesma base. Assim, se no seu computador já tiver indicado a outro módulo qual a base a usar, o CATWIN irá utilizar essa informação e a janela não aparecerá.

| Seleccionar    | BD Utilizadores                |   |   |   |   | ? 🔀    |
|----------------|--------------------------------|---|---|---|---|--------|
| Look in: ն     | admin                          | * | G | ø | Þ |        |
| PB5Users.n     | ndb                            |   |   |   |   |        |
|                |                                |   |   |   |   |        |
|                |                                |   |   |   |   |        |
|                |                                |   |   |   |   |        |
|                |                                |   |   |   |   |        |
| File name:     | PB5Users.mdb                   |   |   |   |   | Open   |
| Files of type: | BD Utilizadores (PB5Users.mdb) |   | • | ~ |   | Cancel |

Seleccionar a base de dados de utilizadores

Para seleccionar a base de utilizadores, localize-a na janela e carregue em **Open** (**Abrir** nos sistemas operativos em português). A base de dados de utilizadores denomina-se **PB5Users.mdb**.

# 4. IDENTIFICAÇÃO DO OPERADOR

O acesso ao CATWIN é apenas permitido a operadores registados. Cada operador possui uma identificação única e uma senha de acesso que o identifica como utilizador válido.

| Catwin - Login                                    |                         |
|---------------------------------------------------|-------------------------|
| Identificação<br>administrador<br>Senha de acesso | OK<br>Cancelar<br>Mudar |
| Entrada no sistema                                |                         |

Caso tenha acabado de instalar o programa, existe apenas inserido no sistema um utilizador, **Administrador**, cuja senha de acesso é **12345678**.

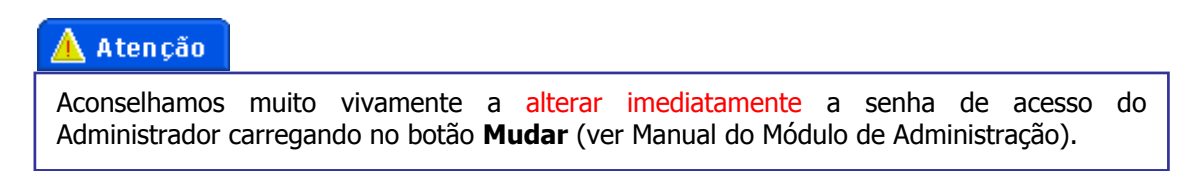

# 4.1 Mudar a Senha de Acesso

Para mudar a senha de acesso carregue em **Mudar** na janela de identificação do leitor. Insira a identificação do utilizador, a antiga senha de acesso, a nova senha e uma confirmação desta última. Carregue em **OK**.

| Mudar Senha de Acesso          |          |
|--------------------------------|----------|
| Identificação<br>administrador | ОК       |
| Antiga senha de acesso         | Cancelar |
| Nova senha de acesso           |          |
| Repetir senha de acesso        |          |

Mudar a senha de acesso

# **5. JANELA PRINCIPAL**

# 5.1 Descrição Geral

A interface principal do módulo de catalogação está dividida em cinco áreas distintas:

- Menu principal
- Barra de ferramentas
- Área de visualização
- Área de inserção de dados
- Barra de informação

Quando o módulo de catalogação é activado, será visível no ecrã uma janela contendo na parte superior, para além da habitual barra de título, um menu e uma barra de tarefas. Do lado esquerdo encontra-se a área de catalogação e, do lado direito, a área de visualização do registo.

| Bai                     | rra de ferramentas                       | Menu p        | rincipal                                         |
|-------------------------|------------------------------------------|---------------|--------------------------------------------------|
| Kódulo de Catal         | ogação                                   |               | rox                                              |
| Base de Dados Registo   | Folha de tecolha Configuração Nível d    | e Verificação | Ajuda                                            |
| 2 🖬 🥒 🔡 🖗               | 9 63) 💰 🚡 🗘 🔷 🔤 🏧 🔤                      |               |                                                  |
| Folha (0xx) (1xx) (2x   | x) [3xx] [4xx] [5xx] [6xx] [7xx] [8xx] [ | (9xx) (Etqr)  | X                                                |
| 200: Titulo e Resp.     | Significativo 👻                          | ^             | [99] B.A. 10609 V.                               |
| a: Título próprio       | Cargaleiro                               | ~             | CARGALETRO 1927                                  |
| e: Inf. de outro título | desenhas                                 | *             | Cargaleiro : desenhos : 1954-1985 / texto de     |
| e: Inf. de outro título | <1954-1985= 1954- 1985>                  | *             | Jorge Guimaraes ; trad. inglesa de Robert F.     |
| f: Primeiro responsável | texto de Jorge Guimaraes                 | ~             | Jones / em colab. com Orlando Strecht Ribeiro e  |
| g: Outros responsáveis  | trad. inglesa de Robert F. Jones         | *             | Maria do Céu Cortesao / trad. francesa de        |
| g: Outros responsáveis  | em colab. com Orlando Strecht Ribeiro e  | е М 💌         | Jeannine Quintin Porto : Lello & Irmao, imp.     |
| g: Outros responsáveis  | trad. francesa de Jeannine Quintin       | *             | 1988 301, [2] p. : il. ; 27 cm Ediçao trilingue: |
|                         |                                          |               | portugues, frances e ingles A ed. especial e     |
| 205: Edição             | <b>4</b> 1/                              | /1 Ď          | acompaniada de 2 gravaras a dom                  |
| a: Edição               |                                          | ~             | Cargaleiro, 1927Desenhos                         |
| 210: Publicação         |                                          |               | CDU 741/744 Cargaleiro, Manuel                   |
| a: Lugar de edição      | Porto                                    | ~             |                                                  |
| c: Nome do editor       | Lello & Irmao                            | *             |                                                  |
| d: Data da publicação   | imp. 1988                                | *             |                                                  |
| 215: Descrição físio    | a 🔯 1/                                   | /1 🔯          |                                                  |
| a: Paginação            | 301, [2] p.                              | ~             |                                                  |
| c: Outras indic. física | iL                                       | *             |                                                  |
| <u>d: Dimensões</u>     | 27 cm                                    | * *           |                                                  |
| 200 205 206 20          | 7 208 210 211 215 225 230                |               |                                                  |
|                         |                                          |               | 99 de 394645 C:(CDBIB)cdbib Monografias          |
| [L                      |                                          |               |                                                  |
| Área                    | a de inserção de dados                   |               | Área de visualização                             |
|                         | Ba                                       | rra de iı     | nformação                                        |

Iremos, em seguida, explicar de uma maneira geral quais as funções de cada uma das áreas.

**Menu principal** – Estão aqui disponíveis todas as funções que pode realizar com o programa. Nesta versão aparece em primeiro lugar a opção de **Base de dados** e de seguida a opção **Registo**, ao contrário do que sucedia nas versões anteriores.

**Barra de ferramentas** – As funções usadas mais frequentemente podem ser aqui encontradas. Cada botão, representado por um símbolo, corresponde a uma funcionalidade.

**Área de visualização** – Permite a visualização, em três formatos diferentes, do registo seleccionado.

Área de inserção de dados – Área de inserção de dados.

**Barra de informação** – Nela é apresentada informação variada, tal como a base de dados aberta, o registo actual e a folha de recolha que está a ser utilizada.

9

# 6. BASES DE DADOS

# **6.1 Funcionalidades Gerais**

# 6.1.1 Criar uma base de dados

Para criar uma base de dados seleccione a opção do menu principal **Bases de dados**  $\rightarrow$  **Criar**, seguido da opção Bibliografia/Autoridade consoante o tipo de base de dados que deseja. Escolha a localização da base de dados e atribua-lhe um nome. Carregue de seguida no botão **Criar**.

| Criar Base d | e Dados em            |       | ?        | $\mathbf{X}$ |
|--------------|-----------------------|-------|----------|--------------|
| Verem: ն     | Bases                 | 💌 😋 💋 | b 📂 🛄 -  |              |
| CDAUT.MS     | Г                     |       |          |              |
| Ficheiro:    |                       |       | Criar    |              |
| Tipo:        | Master(*.mst)         | *     | Cancelar |              |
|              | Criar uma base de dao | dos   |          |              |

## 6.1.2 Abrir uma base de dados

Existem duas maneiras diferentes para abrir bases de dados. A mais usual será seleccioná-la directamente da lista de bases registadas em **Bases de dados → Abrir**. Essa lista é composta por todas as bases registadas no Módulo de Administração (para mais informações consulte o respectivo manual).

Caso a base de dados que deseja abrir não esteja presente na lista, seleccione a opção do menu **Bases de Dados**  $\rightarrow$  **Abrir**  $\rightarrow$  **Outra**, ou então, carregue em  $\stackrel{\textcircled{}}{\blacktriangleright}$  na barra de ferramentas. Localize a base de dados (no seu disco ou então na rede), seleccione-a e carregue em **Abrir**. Repare que o CATWIN, ao abrir a base de dados escolhida, carregará o formato da mesma na área de inserção de dados e actualizará a barra de informação.

| Abrir Base d   | le Dados                        | ? 🔀      |
|----------------|---------------------------------|----------|
| Verem: 🗀       | Bases 💽 🕑 🔊                     | <b></b>  |
| Clean_db       | os<br>iT                        |          |
| Ficheiro:      |                                 | Abrir    |
| Tipo:          | Master(*.mst)                   | Cancelar |
| 🔲 Configurar o | como base de dados por omissão. | .::      |
|                | Abrir uma base de dados         |          |

Ao abrir a base, se também a desejar configurar como a base por omissão (a base que é aberta automaticamente pelo programa quando este é carregado), active a opção **Configurar como base de dados por omissão** e só depois prima **Abrir**.

Caso seja a primeira vez que abre uma base de dados com o CATWIN que não tenha sido criada através do programa, aparecerá a janela de configuração da base de dados. Esta questão será abordada num próximo ponto. Basta por agora saber que terá de indicar o formato da base de dados, seleccionando-o na lista de formatos e carregando em **OK**.

| Configurar base de dados               | ×         |
|----------------------------------------|-----------|
| Formato<br>Autoridades<br>Bibliografia | ОК        |
|                                        | Cancelar  |
| Bases de dados relacionadas            |           |
|                                        | Adicionar |
|                                        | Remover   |
| Cabeçalho do identificador de registo  |           |
|                                        |           |

Escolher o formato da base de dados

#### 6.1.3 Base de dados por omissão

Pode definir uma base de dados por omissão, que será aberta automaticamente pelo programa quando este é carregado. Para isso basta abrir a base de dados desejada e seleccionar a opção do menu principal **Bases de Dados** → **Por Omissão**. Também poderá também definir a base por omissão no momento da sua abertura (ver capítulo anterior).

#### 6.1.4 Configurar uma base de dados

Carregue na opção do menu principal **Bases de Dados** → **Configurar**. Nesta janela é possível configurar as propriedades da base de dados que esteja aberta no momento. As propriedades são as seguintes:

- Tipo da base de dados Uma base de dados pode ser de dois tipos possíveis; bibliografia ou de autoridades. Ao criar uma base de dados, o CATWIN configura automaticamente o tipo consoante a opção que escolheu, mas se desejar alterar o tipo configurado basta seleccionar a respectiva opção. Ao carregar em **OK**, as mudanças terão efeito.
- Bases de dados relacionadas Uma base de dados bibliográfica pode ter associada uma base de autoridades, se desejar implementar o controlo de autoridades (como veremos em pormenor no cap. 9). Por sua vez, uma base de autoridades pode ter associadas várias bases bibliográficas.
- Cabeçalho do identificador de registo O identificador de registo é um código único de controlo atribuído a cada registo e colocado no campo 001. Aqui pode ser configurado um cabeçalho que será concatenado com o número automaticamente gerado (ver em detalhe mais à frente) de modo a representar informação adicional, tal como um código identificativo da instituição.

| Configurar base de dados                               |                      |
|--------------------------------------------------------|----------------------|
| Formato<br>Autoridades<br>Bibliografia                 | OK<br>Cancelar       |
| Bases de dados relacionadas<br>C:\Porbase5\Bases\CDAUT | Adicionar<br>Remover |
| Cabeçalho do identificador de registo                  |                      |

Configurar uma base de dados

Use os botões Adicionar ou Remover conforme pretenda adicionar ou retirar bases de dados à lista de bases relacionadas.

# 6.1.5 Indexar uma base de dados

A indexação da base de dados é a operação de criação de um índice contendo termos de pesquisa. Note-se que só será possível executar uma pesquisa sobre um determinado registo após os seus termos de pesquisa terem sido criados.

| Indexação 🛛 🔀                                                               |
|-----------------------------------------------------------------------------|
| Modo de indexação<br>Indexação Automática Indexação Não Automática          |
| Indexação<br>ATENÇÃO: Esta operação pode demorar<br>algum tempo!<br>Indexar |
| OK Cancelar                                                                 |

Indexar uma base de dados

O CATWIN possui dois modos de funcionamento:

- Indexação automática Após o registo ter sido criado ou modificado o CATWIN actualiza o índice gerando os termos de pesquisa de uma forma automática.
- Indexação não automática Após a criação ou modificação de um registo, o índice não é automaticamente actualizado.

Para alternar entre os dois modos, basta seleccionar o desejado e carregar em **OK**.

Para indexar completamente a base de dados, gerando de raiz o índice, prima a tecla **Indexar**.

# 👠 Atenção

Para um bom funcionamento e rapidez nas pesquisas aconselhamos que proceda periodicamente a uma indexação completa da base de dados. O período de tempo pode variar, dependendo do volume de informação catalogada e do tamanho da base de dados. Por regra aconselhamos um intervalo de duas semanas, mas para bases de dados grandes (>= 50 000 registos) pode ser de semana a semana ou mesmo diariamente (ver manual do Módulo de Administração).

### 6.1.6 Reinicializar uma base de dados

A reinicialização da base de dados remove todos os seus registos e respectivos índices. Para executar esta operação seleccione a opção do menu **Base de Dados → Reinicializar**.

| Reinicializar Base de D                                                    | ados 🛛 🔀                                  |
|----------------------------------------------------------------------------|-------------------------------------------|
| CUIDADO!<br>Todos os registos da base da<br>Quer realmente reinicializar a | e dados serão apagados.<br>base de dados? |
| Sim                                                                        | Não                                       |
| Manangan                                                                   | de evice                                  |

Mensagem de aviso

O programa perguntará se tem a certeza que deseja realizar a operação. Se tiver a certeza carregue em **Sim**.

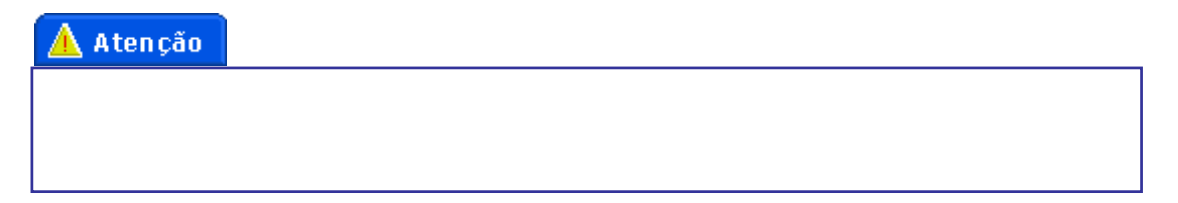

# 🛕 Atenção

A reinicialização da base de dados afecta apenas a base bibliográfica. Por motivos de segurança as bases de empréstimos e de aquisições associadas não serão afectadas. Caso deseje reinicializá-las deve apagá-las manualmente através do sistema operativo e configurar o USEWIN e o AQUWIN (ver manuais destes módulos) para usar esta base de dados bibliográfica (criando assim novas bases de empréstimo e aquisições).

# 6.1.7 Fechar uma base de dados

Carregue na opção do menu **Bases de Dados → Fechar**.

## 6.1.8 Automatismos do programa

- Preenchimento automático do campo 001 (Identificador do registo) O campo contém um código único que identifica o registo, bem como a entidade que o criou. Quando um registo é gravado, ou importado, o sistema preenche automaticamente este campo com o cabeçalho configurado, concatenado com o MFN (Master File Number)
- Preenchimento automático do campo 005 (Identificador da versão) Este campo contém a data da última alteração. Sempre que um registo é gravado, o CATWIN actualiza este campo com a data da operação.
- Preenchimento automático do campo 035 Este campo funciona como um historial do registo. Sempre que um registo é exportado, o programa passa o conteúdo do campo 001 para o 035. É possível, assim, controlar quais as anteriores origens de um determinado registo.
- O sistema assegura automaticamente a introdução dos caracteres de não ordenação (*non-sorting characteres*) < >, para os palavras vazias.

# 7. FOLHA DE RECOLHA

Uma folha de recolha é um formulário de inserção de dados composto por uma selecção de campos e subcampos de um determinado formato (UNIMARC ou UNIMARC Autoridades) que se destina à criação/modificação de registos de um determinado tipo.

# 7.1 Funcionalidades Gerais

## 7.1.1 Carregar uma folha de recolha

O CATWIN possui, à partida, diversas folhas de recolha para bases de dados, quer sejam bibliográficas, quer sejam de autoridades. Assim, para registos bibliográficos existem as seguintes folhas de recolha:

- Monografias
- Publicações em série
- Analíticos
- Registos vídeo
- Registos audio
- Recursos electrónicos/URL

Para registos de autoridades, o programa disponibiliza as seguintes folhas de recolha:

- Autoridade Pessoa Física
- Autoridade Pessoa Colectiva
- Autoridade Assunto

Para carregar uma folha de recolha escolha no menu principal **Folha de Recolha** e depois seleccione a folha de recolha desejada.

## 7.1.2 Folha de recolha por omissão

Pode definir uma folha de recolha por omissão, que será carregada automaticamente pelo programa quando uma base de dados é aberta. Para isso, basta carregar a folha de recolha desejada e seleccionar a opção do menu principal **Folha de Recolha**  $\rightarrow$  **Por omissão**  $\rightarrow$  **Seleccionar**. Quando voltar a abrir o menu das folhas de recolha, a folha de recolha por omissão estará assinalada por um sinal de *check*.

Para remover a escolha efectuada, com a folha respectiva carregada, seleccione a opção **Folha de Recolha > Por omissão > Remover**.

## 7.1.3 Visualizar os códigos

Pode escolher entre visualizar ou esconder os códigos de campos e subcampos UNIMARC carregados pelo programa. Para isso seleccione a opção do menu **Configuração → Visualizar Códigos**. A sua escolha será guardada internamente pelo programa, que irá mantê-la mesmo que feche o programa.

# 7.2 Criar e Modificar Folhas de Recolha

A criação e modificação de folhas de recolha é realizada através de um utilitário específico do PORBASE 5 chamado ConfigFRD, que pode ser chamado através da opção do menu principal

**Folha de Recolha → Configurar**, através do botão executando-o directamente através do ficheiro configfrd.exe que se encontra no directório de instalação do programa.

| 📓 Folhas de Recolha                                                                                           |                 |
|----------------------------------------------------------------------------------------------------|-----------------|
| Formato Bibliografia<br>Folhas de Recolha Existentes<br>ATI<br>MTI<br>Registos audio<br>Registos vídeo<br>STI | Criar           |
| URL                                                                                                    | Remover<br>Sair |
|                                                                                                    |                 |

Configuração das folhas de recolha

#### 7.2.1 Criar uma folha de recolha

No utilitário ConfigFRD carregue no botão **Criar**. Terá acesso à janela de criação de folhas de recolha, que se encontra dividida nas seguintes partes:

- Informação descritiva
- Lista de campos existentes
- Lista de campos inseridos
- Lista de elementos existentes
- Lista de elementos inseridos

Iremos, de seguida, explicar de uma maneira geral quais as funções de cada uma das áreas:

**Informação descritiva** – O nome da folha de recolha, qual o formato que usa e o texto descritivo que é usado pelo CATWIN para a sua escolha.

Lista de campos existentes – Uma listagem de todos os campos existentes no formato.

Lista de campos inseridos – Uma listagem dos campos escolhidos para a folha de recolha.

**Lista de elementos existentes** – Um elemento é um subcampo ou indicador de um determinado campo e, nesta lista, são mostrados os elementos que um campo, seleccionado na lista de campos inseridos, possui. Os indicadores são identificados com (I), seguido do seu valor, do caracter do formato a que corresponde (que pode ser 0 ou 1) e do seu título. O subcampo é apresentado com as letras (SC), seguido do seu valor e do seu título.

**Lista de elementos inseridos** – Uma listagem dos elementos escolhidos para a folha de recolha do campo, seleccionado na lista de campos inseridos.

© MIND - Software Multimedia e Industrial S.A.

### 🕞 Exemplo

Do campo 200 o indicador de título significativo (posição 0 do campo), com o valor 1 (o título deve ser considerado como ponto de acesso). (I) -1 (0) - Significativo

Do campo 200 o subcampo a (Título próprio). (SC) - a - Título próprio

Insira o nome da folha de recolha bem como uma descrição. Seguidamente seleccione qual o formato utilizado pela folha de recolha. O programa carregará todos os campos pertencentes ao formato na lista de campos existentes.

Para adicionar um campo à folha de recolha, faça duplo clique com o rato sobre o campo desejado na lista de campos existentes, ou então seleccione-o e carregue em **Inserir**.

Para retirar um campo da folha de recolha, faça duplo clique sobre o campo desejado na lista de campos inseridos, ou então seleccione-o e carregue em **Remover**.

|                                                                                                    | Informação de                                                                                 | escritiva                                                                                                    |                                                                                                    |   |
|----------------------------------------------------------------------------------------------------|-----------------------------------------------------------------------------------------------|----------------------------------------------------------------------------------------------------|----------------------------------------------------------------------------------------------------|---|
|                                                                                                    |                                                                                               |                                                                                                    | Lista de elementos existentes                                                                                                    |   |
| Criar Folha                                                                                                    | de Recolha                                                                                    |                                                                                                    |                                                                                                    | × |
| Nome<br>Descrição                                                                                                    | Nova Folha<br>Nova folha de recolha de                                                        | Formato Bibliog                                                                                                    | grafia 💌                                                                                                    |   |
| Campos Exist<br><etiqueta> - <titu<br>675 - CDU<br/>676 - Classif. I<br/>680 - Classif. I<br/>686 - Outras o<br/>701 - Corresp<br/>702 - Ress. 0</titu<br></etiqueta> | entes<br>lo><br>dec. Dewey<br>Bibl. Congr<br>Jassific.<br>onsåvel<br>svandkin                 | Campos Inseridos<br><etiqueta> - <titulo><br/>1 - Identific. do reg.<br/>5 - Ident. da versão<br/>10 - ISBN<br/>100 - Dados Gerais Proc.<br/>101 - Língua<br/>102 - Parío</titulo></etiqueta> | (Tipo) - <etiquet& -="" <titulo=""><br/>(SC) - 3 - Número reg. autorida<br/>(SC) - c - Elem. identif/distin<br/>(SC) - d - Numerais romanos<br/>(SC) - f - Datas<br/>(SC) - g - Desenvolv. iniciais<br/>(SC) - g - Desenvolv. iniciais</etiquet&> | - |
| 702 - Hesp. s<br>710 - Colectiv<br>711 - Colectiv<br>712 - Colectiv<br>720 - Nome fa<br>721 - Nome fa<br>722 - Nome fa<br>801 - Fonte d<br>802 - Centro I             | ecundana<br>idautor<br>co-tesp.<br>autor sec.<br>amília<br>amsec.<br>e origem<br>SDS          | 102 - País<br>200 - Titulo e Resp.<br>205 - Edição<br>700 - Autor<br>966 - Cota                                                                                                    | Inserir Remover<br>Elementos Inseridos<br>(Tipo) - <etiqueta> - <titulo></titulo></etiqueta>                                                                                                    |   |
| 830 - Notas g<br>856 - Local a<br>920 - Estado<br>921 - Tipo<br>922 - Nível bi<br>923 - Nível bi<br>924 - Nível ci<br>925 - Forma d<br>930 - Cota su                  | erais catalog<br>cesso electr<br>bliogra.<br>erárquico<br>odificação<br>escrição<br>mário ~ ~ |                                                                                                    | (I) - 0 (I) - Forma directa<br>(I) - 1 (I) - Forma invertida<br>(SC) - a - Palavia ordem<br>(SC) - b - Outra parte nome                                                                                                    |   |
|                                                                                                    | Inseri                                                                                        | Remover Modificar Ca                                                                                                    | Criar Cancelar                                                                                                    |   |
| Lista de c                                                                                                    | ampos existentes                                                                              | s Lista de campos<br>inseridos                                                                                                    | Lista de elementos inseridos                                                                                                    |   |

© MIND - Software Multimedia e Industrial S.A.

Para inserir um subcampo na folha de recolha, seleccione o respectivo campo na lista de campos inseridos. Na janela de elementos existentes faça duplo clique com o seu rato sobre o subcampo desejado na lista de subcampos existentes ou, então, seleccione-o e carregue em **Inserir**.

Para retirar um subcampo da folha de recolha, seleccione-o na lista de elementos inseridos e faça duplo clique ele ou, então, seleccione-o e carregue em **Inserir**.

#### 7.2.2 Modificar um campo

Um determinado campo de um formato pode ser apresentado de maneira diferente para cada uma das folhas de recolha. Por exemplo, os campos relativos à periodicidade de uma publicação em série não precisam de constar na folha de recolha de monografias. Na lista de campos inseridos seleccione o campo desejado e carregue em **Modificar Campo**. Faça as alterações que desejar (que são válidas apenas para esta determinada folha de recolha) e carregue em **Modificar**.

### 7.2.3 Dados pré-definidos

Seleccione o subcampo da lista de elementos inseridos e carregue em Modificar Elemento.

Sempre que se verifiquem situações em que o conteúdo de alguns campos é sempre igual num grande lote de registos, o utilizador pode optar por construir uma folha com dados já carregados (dados pré-definidos), por forma a economizar tempo na introdução desses registos. Insira o texto pretendido na janela **Valor por omissão**.

| 🗾 Modificar Va     | lores do Subcampo 🗧        |   |
|--------------------|----------------------------|---|
| _Valores definidos | no formato                 |   |
| Titulo             | Primeiro responsável       |   |
| Texto de Ajuda     | Responsabilidade principal |   |
| Ordem              | 0                          |   |
|                    |                            |   |
| Titulo             | Primeiro responsável       |   |
| Texto de Ajuda     | Responsabilidade principal |   |
| Ordem              | 0 Valor por omissão        |   |
|                    | Modificar Cancelar         | ] |
|                    |                            |   |

Modificar os valores de um subcampo

Altere o que desejar e carregue em **Modificar**. Nos próximos registos criados, essa informação já irá constar por omissão.

Determinados subcampos possuem uma característica especial, a de conterem dados codificados de comprimento fixo. Um exemplo disso é o subcampo **a** do campo **Dados gerais de processamento** (100^a) do formato UNIMARC. Para estes subcampos é possível a definição de valores por omissão para cada parte componente. Ao seleccionar um destes subcampos da lista de elementos inseridos e carregando em **Modificar Elemento**, a janela que aparecerá será ligeiramente diferente.

| 🗾 Modificar Va                 | lores do Subcampo                                                                      |   |
|--------------------------------|----------------------------------------------------------------------------------------|---|
| ⊢Valores definidos             | no formato                                                                             |   |
| Titulo                         | Dados Gerais Process                                                                   |   |
| Texto de Ajuda                 | Dados Gerais de Processamento                                                          | _ |
| Ordem                          |                                                                                        |   |
|                                | 0                                                                                      |   |
| Titulo                         | Dados Gerais Process                                                                   |   |
| Tevto de Aiuda                 | Dedes Create de Bresserverte                                                           |   |
|                                | Dados Gerais de Processamento                                                          |   |
| Urdem                          | 0                                                                                      |   |
| Posições Pré-defi              | nidas                                                                                  |   |
| <posição inicial=""></posição> | - <posição final=""> - <titulo> - <valor omissão="" por=""></valor></titulo></posição> |   |
| 8 · 8 · Tipo<br>9 · 12 · Dat   | data pub<br>ta pub. 1 -                                                                |   |
| 13 · 16 · D.<br>17 · 17 · Co   | ata pub. 2 -<br>ód. audiência 1 - m                                                    |   |
| 18 - 18- Co<br>19 - 19- Co     | ód. audiência 2   ·<br>ód. audiência 3   ·                                             |   |
| 20 · 20 · Co<br>21 · 21 · Co   | odigo pub. oticial - y<br>ódigo reg. mod 0                                             |   |
| Associar Valo                  | r Remover Valor                                                                        |   |
|                                | Modificar Cancelar                                                                     |   |
|                                |                                                                                        |   |

Modificar os valores de um subcampo

Para associar valores por omissão seleccione a parte que deseja e carregue em **Associar Valor**. Se souber o código ou o texto que pretende inscrever como omissão, poderá digita-lo directamente na janela do **Valor por defeito**. Caso contrário, seleccione a gama de valores pré-definidos e depois o respectivo valor na janela do lado direito. Carregue no botão **Associar valor** e confirme a alteração carregando em **Modificar**.

| 🛛 Escolher valor por defeito       |                                                                                                    |
|------------------------------------|----------------------------------------------------------------------------------------------------|
| Valor por Defeito y                | _                                                                                                    |
| Gamas de Valores Pré-definidos 🧹 < | Valor> - <titulo></titulo>                                                                                                    |
| Código da publicação oficial       | d - local (municipal, etc.)<br>e - multi-local (dep. interesta<br>; intergovernamental<br>g - governo no exílio ou cla<br>h - nível não determinado<br>u - desconhecido<br>v - publicação não oficial<br>z - outro nível oficial |
| Modificar                          | Cancelar                                                                                                    |

Inserir valores por omissão

© MIND - Software Multimedia e Industrial S.A.

#### Modificar um indicador

Seleccione o indicador da lista de elementos inseridos e carregue em **Modificar Elemento**. Pode indicar que determinado indicador estará automaticamente escolhido por omissão quando a folha de recolha é carregada, seleccionando a caixa **Indicador por Omissão**.

### 7.2.4 Editar uma folha de recolha

Na janela principal do ConfigFRD, faça duplo clique sobre a folha de recolha que deseja editar ou seleccione-a e carregue em **Modificar**. Proceda às suas mudanças e carregue em **Modificar**.

# 🛕 Atenção

Caso tenha uma folha de recolha carregada no CATWIN e a modifique, as alterações só serão visíveis após um novo carregamento da folha.

#### 7.2.5 Remover uma folha de recolha

Seleccione a folha de recolha desejada na janela principal do ConfigFRD e carregue em **Remover**. A opção é irreversível. Se a quizer recuperar terá de a criar de novo,

# 8. REGISTO

# 8.1 Funcionalidades Gerais

# 8.1.1 Novo registo

Para criar um novo registo seleccione a opção do menu **Registo -> Novo** ou, então, carregue

no botão ina sua barra de ferramentas. Se estiver a proceder a alterações num registo, o programa perguntará se deseja guardar as alterações. De seguida, uma nova área de inserção de dados será inicializada.

## 8.1.2 Gravar um registo

Para gravar um registo escolha a opção do menu principal **Registo**  $\rightarrow$  **Gravar** ou então carregue em  $\square$  na barra de ferramentas.

## 8.1.3 Textos de ajuda

Para aceder a pequenos textos de ajuda deixe o ponteiro do rato alguns segundos sobre o título do campo ou do subcampo que lhe levanta dúvidas.

| 🕞 Exemplo                   |                                          |
|-----------------------------|------------------------------------------|
| Se deixar o cursor do r     | ato uns segundos sobre o título do campo |
| 200: Titulo e Resp.         | Significativo                            |
| a: Título próprio           |                                          |
| aparecerá um texto o        | le ajuda.                                |
| 200: Titulo e Resp.         | Significativo 🗸                          |
| 200: Título e menção de res | ponsabilidade                            |
|                             |                                          |

# 8.2 Tipos de Campos

Um campo é uma estrutura organizada constituída por uma etiqueta, um título, eventualmente um ou dois indicadores de campo e ainda por um ou mais subcampos.

| Etiqueta<br>de campo               | Título de campo   | Caixa de s<br>indicador | elecção do<br>de campo | ]     |
|------------------------------------|-------------------|-------------------------|------------------------|-------|
| <b>518: Tít. n</b><br>A Tít. própr | ia grafia actual. | <                       |                        | 1/1 D |
| Código de<br>subcampo              |                   |                         |                        |       |
| Título de                          | e subcampo        |                         |                        |       |

#### 8.2.1 Não repetível

São aqueles campos que, por definição segundo as regras do UNIMARC, não é permitida a sua repetição integral. Isto não significa que alguns dos seus subcampos não possam ser repetidos.

| 🕞 Exemplo                           |                                                                                                    |
|-------------------------------------|----------------------------------------------------------------------------------------------------|
| O campo <b>700</b><br>dos seus subc | Autor não é repetível enquanto uma unidade, embora um ampos, neste caso o c: Elem. Identif./distin., o seja. |

Graficamente são identificáveis por, no seguimento do título do campo, não possuirem uns botões de controlo de navegação, representados por 1/1 , que permitem avançar ou recuar dentro da sequência de campos.

## 8.2.2 Repetível

No formato UNIMARC também está prevista a existência de campos repetíveis. Têm uma estrutura similar à dos campos não repetíveis, com uma excepção: no seguimento do título do campo apresentam os seguintes controlos de navegação, 1/1 , que permitem escolher qual a ocorrência que se deseja visualizar ou editar. Apenas uma das ocorrências do campo está visível na área de inserção de dados. Para seleccionar a ocorrência desejada carregue com o rato nos botões. Para criar uma nova ocorrência posicione-se na última

| 🚽 Exemplo                                                                                              |                                                                                         |                          |
|----------------------------------------------------------------------------------------------------|-----------------------------------------------------------------------------------------|--------------------------|
| O campo 225 é repe                                                                                     | tível e este registo apenas possui un                                                   | na ocorrência dele.      |
| 225: Colecção                                                                                          | Igual à forma estab.                                                                    | 🗸 🛛 🗘 1/1 🖒              |
| a: Título próprio                                                                                      | CEGE                                                                                    | ×                        |
| v: Volume                                                                                              | 3                                                                                       | ~                        |
| Para criar um novo d                                                                                   | iampo basta carrogar na sota nara a                                                     | direita. Dassamos a osta |
| Para criar um novo o<br>localizados na segur                                                           | campo basta carregar na seta para a<br>Ida de duas ocorrências.                         | direita. Passamos a esta |
| Para criar um novo o<br>localizados na segun<br>225: Colecção                                          | campo basta carregar na seta para a<br>ida de duas ocorrências.<br>Igual à forma estab. | direita. Passamos a esta |
| Para criar um novo o<br>localizados na segun<br><b>225: Colecção</b><br>a: Título próprio              | campo basta carregar na seta para a<br>ida de duas ocorrências.<br>Igual à forma estab. | direita. Passamos a esta |
| Para criar um novo o<br>localizados na segur<br><b>225: Colecção</b><br>a: Título próprio<br>v: Volume | campo basta carregar na seta para a<br>ida de duas ocorrências.                         | direita. Passamos a esta |

## 8.2.3 Criar cópia de um campo

ocorrência e carregue no botão de seguinte.

O programa possui uma nova funcionalidade que consiste em poder repetir um campo, copiando-o a partir de um já existente. Esta funcionalidade está activa no menu de ferramentas, na opção **Campo**  $\rightarrow$  **Criar Cópia** ou clicando no botão direito do rato sobre a informação das designações dos campos e subcampos ou sobre os botões de inserções de subcampos repetíveis. No caso do exemplo que se segue, repetiria o campo 215.

| 215: Descrição física          |  |          |  |
|--------------------------------|--|----------|--|
| <u>a: Paginação</u>            |  | †145 р.  |  |
| <u>c: Outras indic, física</u> |  | il.      |  |
| <u>d: Dimensões</u>            |  | 21 cm    |  |
| e: Material acomp. Cria        |  | ar Cópia |  |
| Apagar                         |  |          |  |

Funcionalidade de criar cópia ou apagar campo

### 8.2.4 Apagar um campo

O programa possui uma nova funcionalidade que consiste em poder apagar um campo. Esta funcionalidade está activa no menu de ferramentas, na opção **Campo**  $\rightarrow$  **Apagar** ou clicando no botão direito do rato sobre a informação das designações dos campos e subcampos ou sobre os botões de inserções de subcampos repetíveis. Apagará toda a informação relativa a esse campo.

## 8.2.5 Autoridades

Um campo de autoridade serve para o programa implementar a gestão de autoridades. Uma descrição completa das características e funcionamento deste campo encontram-se no cap. 7.

### 8.2.6 Automático

Determinados campos são preenchidos automaticamente pelo programa. São campos que não possuem subcampos e cuja caixa de texto para inserção da informação se encontra desactivada para escrita (fundo cinzento).

| 5: Ident. da versão |                  |
|---------------------|------------------|
|                     | 20030905131823.0 |
| Campo automático    |                  |

# 8.3 Tipos de Subcampos

#### 8.3.1 Não repetível

Por definição, segundo as regras do UNIMARC, os subcampos deste tipo, não podem ser repetidos. Graficamente podem ter duas representações:

- no final da caixa de inserção de texto não se encontra uma caixa de combinação. Por exemplo, qualquer um dos subcampos do campo **966: Cota** ou;
- no final da caixa de inserção de texto encontra-se uma caixa de combinação mas, na lista de possibilidades não vem contemplado o dito subcampo. Por exemplo, no campo 702: Responsabilidade secundária, o subcampo a: Palavra de ordem, possui uma caixa de combinação mas da sua listagem não consta a possibilidade de repetir o subcampo a.

#### 8.3.2 Gama de valores

Determinados subcampos são preenchidos seleccionando dentro de uma gama prédeterminada de valores. Este tipo de subcampos possui adicionalmente uma caixa de © MIND - Software Multimedia e Industrial S.A.

combinação que contém a lista dos valores que podem ser preenchidos. Não precisa de saber o código respectivo, pois ao escolher um elemento da caixa, o programa coloca o código automaticamente. Se o souber, pode digita-lo directamente na sua janela.

| a: Língua | Português                         | ~ | por | ~ |  |
|-----------|-----------------------------------|---|-----|---|--|
|           | Inglês medieval (circa 1100-1500) |   |     | ~ |  |
|           | Irlandês                          |   |     | _ |  |
|           | Italiano                          |   |     |   |  |
|           | Japonês                           |   |     |   |  |
|           | Judeo-árabe                       |   |     |   |  |
|           | Ladino                            |   |     |   |  |
|           | Latim                             |   |     |   |  |
|           | Letão                             |   |     |   |  |
|           | Língua de Oc (pós 1500)           |   |     |   |  |
|           | Lituano                           |   |     |   |  |
|           | Moldávio                          |   |     |   |  |
|           | Multilingue                       |   |     |   |  |
|           | Nahuatlan                         |   |     |   |  |
|           | Norueguês                         |   |     |   |  |
|           | Persa antigo (-600/-400)          |   |     |   |  |
|           | Persa moderno                     |   |     |   |  |
|           | Polaco                            |   |     |   |  |
|           | Português                         |   |     |   |  |
|           | Provençal (até 1500)              |   |     |   |  |
|           | Românicas (outras línguas)        |   |     |   |  |
|           | Romeno                            |   |     |   |  |
|           | Russo                             |   |     |   |  |
|           | Sanscrito                         |   |     |   |  |
|           | Servo-Croata (Croácia)            |   |     | ≣ |  |
|           | Servo-Croata (Sérvia)             |   |     |   |  |
|           | Sueco                             |   |     |   |  |
|           | Swahili                           |   |     |   |  |
|           | Urdu                              |   |     |   |  |
|           | Wolof                             |   |     |   |  |
|           | lYiddisch                         |   |     | Y |  |

## 8.3.3 Subcampo de comprimento fixo

Determinados subcampos tem uma característica especial, a de conterem dados codificados de comprimento fixo. Cada subcampo deste tipo é composto pelo conjunto dos seus componentes, cada um com um tamanho definido de caracteres.

| Tomemos como ex<br>podemos ver na ir<br>cada uma um dete<br>ocupa os primeiros                         | emplo o subcampo <b>a</b> d<br>nagem, este subcampo<br>rminado número de cara<br>oito caracteres ou, então | o<br>é<br>act  | campo<br>compo<br>eres. A<br>Data pi | <b>100</b> (Dados gerais de processamento). Como<br>sto por quinze partes componentes, ocupando<br>ssim, temos a componente Data Ent. Fich. que<br>ub. 1 que ocupa 4 caracteres, do 10º ao 13º. |
|----------------------------------------------------------------------------------------------------|----------------------------------------------------------------------------------------------------|----------------|--------------------------------------|----------------------------------------------------------------------------------------------------|
| a: Dados Gerais Process                                                                                |                                                                                                    |                |                                      |                                                                                                    |
| Data Ent. fich.                                                                                        | 20031107                                                                                                   |                |                                      |                                                                                                    |
| Tipo data pub.                                                                                         | d - monografia completa publ. durante                                                                      | *              | d                                    |                                                                                                    |
| Data pub. 1                                                                                            | 1995                                                                                                    |                |                                      |                                                                                                    |
| Data pub. 2                                                                                            |                                                                                                    |                |                                      |                                                                                                    |
| Cód. audiência 1                                                                                       | adulto, geral                                                                                              | *              | m                                    |                                                                                                    |
| Cód. audiência 2                                                                                       | adulto, sério                                                                                              | ~              | k                                    |                                                                                                    |
| Cód. audiência 3                                                                                       |                                                                                                    | ~              |                                      |                                                                                                    |
| Código pub. oficial                                                                                    | publicação não oficial                                                                                     | ~              | у                                    |                                                                                                    |
| Código reg. mod.                                                                                       | registo não modificado                                                                                     | ~              | 0                                    |                                                                                                    |
| Língua catalog.                                                                                        | Português                                                                                                  | ~              | por                                  |                                                                                                    |
| Código de transliter                                                                                   | não foi utilizada transliteração                                                                           | ~              | у                                    |                                                                                                    |
| Conj. caracteres 1                                                                                     | ISO 646, versão IRV (conjunto latino                                                                       | ~              | 01                                   |                                                                                                    |
| Conj. caracteres 2                                                                                     | ISO 5426 (conjunto latino extendido)                                                                       | ~              | 03                                   |                                                                                                    |
| Conjunto adic, carac                                                                                   |                                                                                                    |                |                                      |                                                                                                    |
| Alfabeto do título                                                                                     | Latino                                                                                                    | ~              | ba                                   |                                                                                                    |
| As mudanças que (<br>área de visualização<br>001:0021634<br>005:20031113183<br>100: ^a <u>20031103</u> | ocorrem em qualquer da<br>o (a sublinhado na figura<br>2707.0<br>7d1995 mk y0pory010                       | is<br>).<br>03 | partes<br><u>ba</u>                  | componentes são reflectidas imediatamente na                                                                                                    |

Estes componentes têm um funcionamento idêntico ao dos restantes tipos de subcampos.

## 8.3.4 Repetível

Determinados subcampos podem ter mais do que uma ocorrência no mesmo campo. Quando um campo possui pelo menos um subcampo que é repetível, todos os seus subcampos apresentam um pequeno botão do lado esquerdo da caixa de inserção de texto, a que chamaremos botão de inserção de subcampo.

| a: Título próprio | Catálogo de gravuras | ✓                       |
|-------------------|----------------------|-------------------------|
|                   |                      | T ítulo próprio         |
|                   |                      | Natureza do document    |
|                   |                      | Tit. própr. outro autor |
|                   |                      | Título paralelo         |
|                   |                      | Inf. de outro título    |
|                   |                      | Primeiro responsável    |
|                   |                      | Outros responsáveis     |
|                   |                      | Nº de parte ou secçã    |
|                   |                      | Nome parte ou secção    |
|                   |                      | Volume                  |
|                   |                      | Língua do tit. paral    |

Para inserir uma nova ocorrência de um subcampo, basta carregar no botão de inserção de campo, e seleccionar qual o subcampo que queremos repetir (é apresentada a lista dos

subcampos repetíveis). Será criada uma nova ocorrência imediatamente abaixo do subcampo usado para produzir a repetição.

| 🕞 Exemplo                                           |                                              |                                                                                                    |
|-----------------------------------------------------|----------------------------------------------|----------------------------------------------------------------------------------------------------|
| Ao criar um registo d<br>ao subcampo <b>c</b> já ex | le autoridade, verificamos que p<br>istente. | precisamos de mais um subcampo <b>c</b> , a seguir                                                                                                    |
| 400: "UP"- Nome pesso                               | <b></b>                                      | 1/1 🖒                                                                                                    |
| 7: Alfabeto                                         | ×                                            | ×                                                                                                    |
| 8: Língua da catalogação                            | ×                                            |                                                                                                    |
| a: Elemento de entrada                              | Teive                                        | ×                                                                                                    |
| b: Outra parte do nome                              |                                              | ×                                                                                                    |
| <u>c: Elementos adicionados</u>                     | Barão de                                     | ×                                                                                                    |
| Carregamos no botão                                 | o de inserção de subcampo e es               | escolhemos o subcampo pretendido.                                                                                                    |
| <u>C: Elementos adicionados</u>                     |                                              |                                                                                                    |
|                                                     |                                              | Frase de instrução<br>Cód. Função<br>Dados interlig. campos<br>Outra parte do nome<br><u>Elementos adicionados</u><br>Subdivisão assunto<br>Subdivisão geográfica<br>Subdivisão cronológica |
| O subcampo é inserio                                | do e podemos então preenchê-l                | -lo com a informação desejada.                                                                                                    |
| 400: "UP"- Nome pesso                               | · 🗘                                          | 1 1/1 🔿                                                                                                    |
| 7: Alfabeto                                         | ×                                            | ✓                                                                                                    |
| 8: Língua da catalogação                            | ×                                            | ▼                                                                                                    |
| a: Elemento de entrada                              | Teive                                        | ✓                                                                                                    |
| b: Outra parte do nome                              |                                              | ▼                                                                                                    |
| <u>c: Elementos adicionados</u>                     | Barão de                                     | ✓                                                                                                    |
| <u>c: Elementos adicionados</u>                     | pseud.                                       | ×                                                                                                    |
|                                                     |                                              |                                                                                                    |

## 8.3.5 Exemplar

O subcampo **a** do campo **966** possuiu um comportamento único no programa. Visto ser este o subcampo que serve como identificador unívoco dos exemplares, precisa de um modo de preenchimento diferente, de modo a que, não sejam possíveis repetições e que informação adicional para o módulo de empréstimo seja introduzida. A caixa de texto deste campo encontra-se desactivada e possui dois botões para inserção e remoção de exemplares. Uma explicação detalhada das funcionalidades encontra-se no cap. 8.7.

#### 8.3.6 Campos e subcampos não presentes na folha de recolha

E se precisar de usar um campo/subcampo não presente na folha de recolha? Basta ir ao bloco desse campo (no caso do subcampo ao do campo correspondente) e carregar no botão correspondente ao código do campo que se encontra, conjuntamente com os botões de todos os campos, no final da página do bloco.

| 208: Mús. Imp formato          |  |  |   |  |
|--------------------------------|--|--|---|--|
| <u>a: Indic. música impres</u> |  |  | × |  |
| d: Indicação paralela          |  |  | × |  |

Campo não pertencente à folha de recolha

Se voltar a carregar no botão, o programa esconde todos os subcampos que não estiverem preenchidos.

Os subcampos que não pertenciam originalmente à folha de recolha aparecem sublinhados. Por extensão, se carregar um campo, todos os seus subcampos aparecerão sublinhados.

Se carregar um registo que possua informação num campo/subcampo que não esteja presente na folha de recolha, esse campo/subcampo é carregado, ficando com o seu código e o título sublinhados.

| 🕝 Exemplo                                                                                                    |                    |            |  |  |
|----------------------------------------------------------------------------------------------------|--------------------|------------|--|--|
| Neste exemplo temos uma folha de recolha de monografias carregada, que apenas contêm o subcampo <b>a</b> do campo <b>215</b> . Quando vou para um registo que contêm outros subcampos desse campo preenchidos, esses subcampos são carregados aparecendo sublinhados. |                    |            |  |  |
| 215: Descrição física                                                                                                    | 1/1                | $\Diamond$ |  |  |
| a: Paginação                                                                                                    | 82 p., [18] p. il. | *          |  |  |
| <u>c: Outras indic, física</u>                                                                                                    | il.                | *          |  |  |
| <u>d: Dimensões</u>                                                                                                    | 23 cm              | *          |  |  |
| <u>e: Material acomp.</u>                                                                                                    | Errata (1.f.)      | ~          |  |  |
|                                                                                                    |                    |            |  |  |
|                                                                                                    |                    |            |  |  |

# 8.4 Etiqueta de Registo

Área do registo que não tem etiqueta, indicadores nem identificadores de subcampo, mas tem um título e um texto de ajuda (a que corresponde um texto de ajuda). A selecção passa por seleccionar uma opção na caixa de texto ou, por inserir directamente, na respectiva janela, o dígito correspondente à opção. A etiqueta de registo está colocada no bloco **Etqr**, é obrigatória e não repetível.

| 🕞 Exemplo                                 |                                                                                                    |  |
|-------------------------------------------|----------------------------------------------------------------------------------------------------|--|
| A caixa de combinação                     | o é usada para escolher entre os valores possíveis:                                                                                                    |  |
| Гіро                                      |                                                                                                    |  |
|                                           | material textual, impresso 🛛 🗸 a                                                                                                    |  |
|                                           | artefactos a 3d e realia<br>documento electrónico<br>material cartográfico, impresso<br>material cartográfico, manuscrito<br>material de projecção e vídeo<br>material gráfico a duas dimensões<br><u>material textual, impresso</u><br>material textual, manuscrito<br>multimédia<br>partituras musicais, impressas<br>partituras musicais, manuscritas<br>registos sonoros, musicais<br>registos sonoros, não musicais |  |
| A visualização do lado                    | direito é actualizada com a mudança da etiqueta:                                                                                                    |  |
| MFN: 1<br>Estado: n<br>Nível hierárquico: | Tipo: <u>a</u> Nível bibl.: m<br>Nível de cod.: Forma de desc.:                                                                                                    |  |

# 8.5 Verificação de Preenchimento

Ao criar um registo novo, existem determinados campos cujo preenchimento é obrigatório pelas normas. O programa pode estar configurado para proceder a essa verificação e avisar o utilizador quando esse preenchimento não foi realizado. Esta verificação apenas funciona para campos pertencentes à folha de recolha actualmente carregada. Para activar a verificação basta seleccionar a opção do menu principal **Nível de verificação → Com verificação**. Para desactivar esta opção seleccione a opção **Nível de verificação → Sem verificação**.

# 8.6 Navegar pela Base de Dados/ Modificar um Registo

Os registos apresentam-se sob uma forma sequencial dentro de uma base de dados. Cada registo possui um MFN (Master File Number) que indica a sua posição dentro da base. A visualização de qual o registo carregado e de quantos registos a base de dados possui encontra-se na barra de informação.

## 8.6.1 Seguinte

Para avançar para o próximo registo escolha a opção do menu **Registo**  $\rightarrow$  **Ir para seguinte** ou então carregue no botão  $\bigcirc$  da barra de ferramentas.

### 8.6.2 Anterior

Para retroceder para o registo anterior, escolha a opção do menu **Registo**  $\rightarrow$  **Ir para anterior** ou então carregue no botão  $\bigcirc$  da barra de ferramentas.

## 8.6.3 Ir Para

Para ir para um determinado registo seleccione a opção do menu principal **Registo**  $\rightarrow$  **Ir para**, insira o MFN do registo e carregue em **OK**.

## 8.6.4 PACWIN

Além das funcionalidades atrás descritas também pode usar o PACWIN para pesquisar os registos que deseja modificar. Para chamar o PACWIN escolha a opção do menu **Registo**  $\rightarrow$ 

**Pacwin**, ou então carregue no botão **III** presente na barra de ferramentas. O PACWIN será executado, abrindo automaticamente a base carregada no módulo de catalogação. O PACWIN, executado deste modo, possui algumas funcionalidades adicionais:

- Editar É possível através de uma pesquisa carregar um determinado registo no CATWIN para proceder à sua modificação. Para isso execute uma pesquisa e na janela de resultados de pesquisa seleccione o registo pretendido e carregue em Editar.
- Criar Cópia Caso queira criar a cópia de um registo, faça uma pesquisa, seleccione o registo e carregue em Criar Cópia. Um registo igual será criado na base de dados. Basta em seguida modificar no CATWIN a informação que deseja.
- **Escolher** (pesquisas de autoridades apenas)– Para associar autoridades a registos bibliográficos (ver cap. 9)

# 8.7 Visualização

A área de visualização na janela principal é inteiramente dedicada à visualização do registo actualmente carregado. À medida que o registo é alterado do lado esquerdo, as alterações reflectem-se imediatamente do lado direito. O campo que está no momento a ser modificado aparece sublinhado na visualização.

É possível visualizar os registos em três formatos distintos:

- MARC Mostra o registo no formato MARC (UNIMARC ou UNIMARC Autoridades).
- ISBD Mostra o registo em formato ISBD.
- Campo Apenas o campo que está a ser criado/modificado é apresentado.

Para mudar para uma visualização em formato MARC carregue no botão 🔤 na barra de ferramentas. Para escolher ISBD carregue em 💷 e para mudar para o formato Campo carregue em 💷.

# 8.8 Exemplares

Se a base bibliográfica que estiver carregada, possuir a componente de empréstimos (o ficheiro .use para utilização do USEWIN), o subcampo **a** do campo **966** fica com um aspecto diferente. A caixa de inserção de texto fica desactivada e o campo fica com dois botões adicionais.

#### 8.8.1 Inserir exemplares

Para inserir um exemplar, carregue no botão **Exemplar** que está associado ao 966^a. Insira o seu número de registo, fundo a que pertence e o código de barras (se existir). Carregue em **OK**. Nesta nova versão, a janela do exemplar abrirá com um número de registo automaticamente preenchido, a partir do último número de registo preenchido, podendo ser alterado pelo utilizador.

| Exemplar               |          |  |  |  |
|------------------------|----------|--|--|--|
| Núm. Registo           | 103938   |  |  |  |
| Fundo                  | Geral    |  |  |  |
| Código de Barras       | 5630024  |  |  |  |
| OK                     | Cancelar |  |  |  |
| Inserção de exemplares |          |  |  |  |

# 8.8.2 Apagar um exemplar

Para apagar um exemplar carregue no botão **Apagar** do exemplar que deseja remover. Um exemplar não poderá ser apagado se não estiver emprestado nesse momento.

# 🚹 Atenção

Ao usar o botão **Apagar** só eliminou a informação constante no exemplar e não a constante nesse campo **966: Cota**. Se quiser remover objectivamente todo o exemplar, terá de proceder à remoção manual dos restantes subcampos do campo **966: Cota**.

# 🛕 Atenção

Se recuperar um registo apagado "logicamente", terá de voltar a digitar os dados relativos ao exemplar (**966: Cota, a: Núm. reg**.)

# 8.9 Gestão de Apagados

#### 8.9.1 Apagar um registo

Posicione-se no registo a apagar e seleccione a opção do menu **Registo -> Apagar** ou então

carregue no botão 🧀 da sua barra de ferramentas. Confirme a operação carregando em **Sim**. O registo só poderá ser apagado caso não possua exemplares, ou, se os possuir, se não houver algum que esteja emprestado (para mais pormenores, veja o manual do USEWIN). É possível a recuperação de um registo apagado, visto que os registos ficam num estado de apagado logicamente, ou seja, o programa considera-os apagados, não ficam disponíveis para pesquisa, mas não são removidos fisicamente da base de dados. Note que quando apaga um registo, na barra de informação, a base de dados continua a mostrar o mesmo número de registos.

© MIND - Software Multimedia e Industrial S.A.

#### 8.9.2 Recuperar um registo

Use as funções de navegação do CATWIN para se deslocar até ao registo que deseja recuperar. Responda afirmativamente à mensagem que surgirá.

### 8.9.3 Apagar um lote de registos

Caso precise de apagar um elevado número de registos, pode fazê-lo de uma vez só. Carregue na opção do menu principal **Registo → Apagar em lote** e insira a lista de registos a apagar.

| Apagar em lote                                                | × |
|---------------------------------------------------------------|---|
| MFNs a apagar (vazio apaga o actual).<br>Por exemplo: 1,2,4-6 |   |
| 100, 104, 105, 200-210                                        |   |
| OK Cancelar                                                   |   |
| Apagar um lote de registos                                    |   |

#### 8.9.4 Visualização de registos apagados

Para uma melhor gestão dos registos apagados, o programa permite construir uma listagem com os registos logicamente apagados na base de dados. Para isso, seleccione a opção do menu **Base de Dados → Listar Apagados**.

| Registos             | logicamente apagados |                |
|----------------------|----------------------|----------------|
| 32<br>33<br>56<br>87 |                      | OK<br>Cancelar |

Visualização dos registos apagados logicamente

## 8.9.5 Eliminar os registos apagados

O sistema permite eliminar os registos que estão logicamente apagados na base de dados. Para isso, basta seleccionar a opção do menu **Base de dados → Remover Apagados**. Neste caso não poderão voltar a ser recuperados.

# 9. AUTORIDADES

O CATWIN permite que, no seu processo de catalogação, possa trabalhar com uma base de autoridades (ligando-a à base bibliográfica), tendo assim ao seu alcance as vantagens que o uso do controlo de autoridades pode trazer.

### 9.1.1 Vantagens em usar ligações a bases de autoridades

Existem três grandes vantagens no uso de ligações a bases de autoridades:

- Garantia de uniformização da designação da mesma autoridade nos diferentes registos bibliográficos;
- Facilidade na introdução dos dados. Para registos bibliográficos diferentes, não precisa de estar sempre a inserir a mesma informação de autoridade e;
- Facilidade em alterar a entrada de autoridade. Basta mudar o próprio registo de autoridades, que todos os registos bibliográficos que lhe estejam associados são alterados.

### 9.1.2 Criar uma relação entre bases de dados

Para relacionar uma base de dados de autoridades com uma de bibliografia, primeiro tem de criar as duas. Seleccione a opção do menu **Base de dados → Configurar**. Escolha o formato bibliografia e em **Bases de dados relacionadas**, carregue no botão **Adicionar**. Escolha a base de dados que quer relacionar e carregue em **Seleccionar**.

# 🛕 Atenção

Uma base de dados bibliográfica apenas pode ter uma base de autoridades associada. Uma base de autoridades pode ter várias bases de bibliografia associadas.

## 9.1.3 Remover uma ligação entre bases de dados

Na lista de bases de dados relacionadas, escolha qual a base cuja ligação quer remover e carregue em **Remover**.

## 9.1.4 Com/Sem controlo de autoridades

Assim que a uma base de dados bibliográfica se associa uma base de autoridades, os campos do tipo autoridade ficam com os seus dois botões activados.

| 3: Número reg. autorida | × |
|-------------------------|---|
| a: Palavra ordem        | ¥ |
| b: Outra parte nome     | × |

Campo do tipo autoridade em modo sem controlo de autoridades

O CATWIN pode trabalhar num de dois modos distintos: Com controlo de autoridades e sem controlo de autoridades. Qual a diferença? Se trabalhar **Sem controlo de autoridades**, repare que as caixas de inserção de texto dos subcampos encontram-se activadas (fundo branco). Pelo contrário, com a opção **Com controlo de autoridades** seleccionada, as caixas

© MIND - Software Multimedia e Industrial S.A.

estão desactivadas, ou seja, com o seu fundo cinzento (exceptuando-se os campos que podem alterar de registo para registo como, por exemplo, a função que um determinado autor tem numa determinada obra. Em termos práticos isto significa que:

- se estiver a trabalhar Sem controlo de autoridades, poderá criar directamente na base bibliográfica a(s) sua(s) autoridade(s), inscrevendo os dados nos respectivos campos e subcampos. Quando gravar o registo também gravará na base de autoridades a(s) autoridade(s) assim criada(s).
- Se trabalhar Com controlo de autoridades e quiser inserir uma nova autoridade, então terá de abrir a base de dados de autoridades associada e criá-lo nesta última. Depois, volta à base bibliográfica e já o pode inserir. Em alternativa, poderá desactivar momentaneamente a opção de Com controlo de autoridades, criar a nova autoridade directamente no registo, gravar o registo e voltar a assumir o Com controlo de autoridades.

Relembramos que, o controlo de autoridades funciona como forma de evitar erros e duplicações nas autoridades.

# 9.1.5 Associar um registo bibliográfico a uma autoridade

Chame o PACWIN, seleccionando a opção do menu principal Registo → Pacwin ou, então,

carregando no botão que se encontra na barra de ferramentas ou, ainda, em cada campo de ligação a autoridades. Seleccione a base de autoridades e faça a pesquisa. Na janela de resultados de pesquisa ou seleccione a autoridade pretendida e carregue em **Escolher**. Aparecerá uma lista com campos bibliográficos. Seleccione o campo bibliográfico que será usado para a ligação. O programa consegue identificar o tipo de autoridade escolhida (pessoa, colectividade ou assunto) e mostra nessa lista apenas os campos que se adequam ao tipo de autoridade escolhida.

## 9.1.6 Remover a ligação de um registo bibliográfico a uma autoridade

No registo bibliográfico, no campo de autoridade desejado, carregue em  $\bowtie$ . Apenas a ligação à autoridade é removida, o registo de autoridade não é alterado. Para apagar uma autoridade, terá de abrir a base de autoridades, colocar-se no registo e apaga-lo (ver cap. 9.1.3).

# **10. IMPORTAÇÃO E EXPORTAÇÃO DE REGISTOS**

O CATWIN permite a exportação e a importação de registos em formato ISO 2709, facilitando a troca de registos entre sistemas ou bases de dados diferentes.

# **10.1 Funcionalidades Gerais**

# 10.1.1 Exportar

Para exportar um lote de registos, seleccione a opção do menu principal **Registo -> Exportar** 

ou, então, carregue no botão 🧀 presente na barra de ferramentas. Escolha a localização do ficheiro de exportação e atribua-lhe um nome. Seleccione a gama de registos a exportar:

- Caso deseje exportar apenas o registo actualmente carregado deixe a caixa de texto vazia.
- Se desejar exportar apenas um registo, insira o seu MFN.
- Para exportar uma gama de registos insira o primeiro e o último da gama, separados por "-".
- Para vários destes conjuntos, aplique as regras anteriores, separando-os por ",".

Carregue de seguida no botão **Exportar**.

| 🕞 Exemplo                   |                                          |                          |
|-----------------------------|------------------------------------------|--------------------------|
| Assim é expo                | ortado apenas o registo com MFN 200:     |                          |
| MFNs:                       | 200                                      |                          |
| Assim o prog                | rama exportará um lote de registos do 2  | 200 ao 300:              |
| MFNs:                       | 200-300                                  |                          |
| Assim são ex<br>523 ao 607. | portados os seguintes registos: o 20, do | o 200 ao 300, o 430 e do |
| MFNs:                       | 20, 200-300, 430, 523-607                |                          |
|                             |                                          |                          |

## 10.1.2 Informação de exemplar

Como já foi referido anteriormente, o PORBASE 5 não guarda na base bibliográfica a informação do fundo e do código de barras dos exemplares. Como a exportação apenas afecta a componente bibliográfica, esta funcionalidade permite salvaguardar essa informação no ficheiro de exportação, para posterior importação noutros sistemas ou bases de dados. Numa importação, o PORBASE 5 cria (de maneira transparente) os exemplares, mantendo essa informação adicional de exemplar caso esteja presente no ficheiro ISO.

Por omissão o sistema usa os subcampos 1 e 2 do campo 966 para guardar a informação de exemplar, mas caso deseje alterar esta configuração para um caso de exportação especial carregue em **Configurar** na janela de importação. Introduza os novos subcampos e carregue em **OK**. Execute os restantes passos de exportação.

## 10.1.3 Importar

Para importar um lote de registos seleccione a opção do menu principal Base de Dados ->

**Importar** ou então carregue no botão 🖾 presente na barra de ferramentas. Procure e seleccione o ficheiro ISO que deseja importar e carregue em **Importar**.

© MIND - Software Multimedia e Industrial S.A.

Caso uma base de dados tenha componente de empréstimos associada, os números de registo existentes têm de ser únicos (para uma correcta identificação do exemplar). Se, durante o processo de importação, o CATWIN verificar que um registo a importar possui um número de registo que já existe na base de dados, aparece uma mensagem de aviso. Nesse caso tem várias opções:

- Para alterar o número de registo duplicado para outro que ainda não exista, carregue no botão **Alterar**, insira um novo número de registo e carregue em **OK**;
- Para ignorar a importação deste registo, continuando com a operação, carregue em Ignorar e;
- Cancele o processo de importação carregando em **Cancelar**.

Após a conclusão do processo de importação, o programa mostrará um relatório de importação. Poderá imprimi-lo, bastando carregar em **Imprimir** ou, então, guarda-lo num ficheiro de texto. Neste último caso, carregue em **Guardar**, seleccione o ficheiro que deseja (se ainda não existir, o CATWIN cria-o) e prima a tecla **Gravar**.

| Relatório                                                                                                    |  |  |  |
|----------------------------------------------------------------------------------------------------|--|--|--|
| Relatório de importação/verificação                                                                                                    |  |  |  |
| Ficheiro importado: C:\Porbase5\expt1.iso 2003/9/5                                                                                                    |  |  |  |
| 2 registos importados de 3 registos totais processados.                                                                                                    |  |  |  |
| Registo incoerente:<br>65071 - Alterado para 67002<br>Registo incoerente:<br>65073 - Registo Ignorado.<br>Registo incoerente:<br>65089 - Alterado para 78032 |  |  |  |
| Total de 3 registos processados                                                                                                    |  |  |  |
| Gravar Imprimir OK                                                                                                    |  |  |  |
| Relatório de importação                                                                                                    |  |  |  |

#### 10.1.4 Verificação do ficheiro ISO

O CATWIN permite a verificação de um ficheiro ISO, identificando os números de registo duplicados. Ou seja, permite verificar se os números de registo existentes no ficheiro ISO já existem em registos da base de dados para a qual se pretende fazer a importação. Verifica também repetições de números de registo no próprio ficheiro ISO. Após a conclusão do processo de verificação o programa mostrará um relatório. Poderá imprimi-lo carregando em **Imprimir**, ou então guarda-lo num ficheiro de texto. Para isso, seleccione o ficheiro que deseja (se ainda não existir o CATWIN cria-o) e prima a tecla **Gravar**.

| Relatório |                                                     |  |  |  |  |
|-----------|-----------------------------------------------------|--|--|--|--|
|           | Relatório de importação/verificação                 |  |  |  |  |
|           | Ficheiro verificado: C:\Porbase5\expt1.iso 2003/9/5 |  |  |  |  |
|           | 3 registos encontrados com incoerências.            |  |  |  |  |
|           | Registo com exemplares existentes:<br>65071         |  |  |  |  |
|           | Registo com exemplares existentes:<br>65073         |  |  |  |  |
|           | Registo com exemplares existentes:<br>65089         |  |  |  |  |
|           | Total de 3 registos processados                     |  |  |  |  |
|           | Gravar Imprimir OK                                  |  |  |  |  |
|           |                                                     |  |  |  |  |

Relatório de verificação

# 10.2 Importação Directa

A importação directa é uma nova funcionalidade desta versão do PORBASE 5. Permite aceder remotamente a um servidor e importar registos com um mínimo de trabalho da parte do utilizador. Neste momento o programa está configurado para aceder remotamente à Biblioteca Nacional e à PORBASE (Base de Dados Bibliográfica Nacional).

# 🛕 Atenção

Para tirar partidos desta funcionalidade, o CATWIN precisa de estar instalado num computador com acesso à Internet.

Para aceder ao ecrã de importação directa, seleccione a opção do menu principal **Registo** → **Importação directa**.

A interface principal do módulo de catalogação está dividida em cinco áreas distintas:

- Área de controlos de pesquisa.
- Lista de termos a pesquisar.
- Lista de resultados de pesquisa.
- Área de controlos de importação.
- Controlos de identificação.

| Área de controlos de pesquisa                                                                   |  |  |  |  |
|-------------------------------------------------------------------------------------------------|--|--|--|--|
| Lista de termos a pesquisar Controlos de identificação                                          |  |  |  |  |
| Importa :ão de registos Pesquisar por: ISBN v 972-1-04102-5 Acrescentar Remover                 |  |  |  |  |
| Tipo Termo de pesquisa                                                                          |  |  |  |  |
| Pesquisar Utilizador: Acesso anónimo Configurar                                                 |  |  |  |  |
| Visualização:<br>ISBD V<br>Importar                                                             |  |  |  |  |
| Recusar<br>Limper                                                                               |  |  |  |  |
| Nota: Os campos referentes - cota (930 e 966) são removidos automáticamente na importação. Sair |  |  |  |  |
| Lista de resultados de pesquisa                                                                 |  |  |  |  |
| Área de controlos<br>de importação                                                              |  |  |  |  |

Iremos, de seguida, explicar de uma maneira geral quais as funções de cada uma das áreas. © MIND - Software Multimedia e Industrial S.A.

**Área de controlos de pesquisa** – Permitem adicionar ou remover termos de pesquisa.

Lista de termos a pesquisar – Lista que contêm todos os termos a pesquisar.

Lista de resultados de pesquisa – Lista que contêm os resultados originados pela pesquisa.

**Área de controlos de importação** – Permitem importar ou recusar registos, bem como controlar o modo de visualização.

**Controlos de identificação** – Permitem a identificação do utilizador.

#### 10.2.1 Identificação do utilizador

Até à data de criação deste manual, o acesso a esta funcionalidade está disponível a todos os utilizadores. Como este serviço é da inteira responsabilidade da Biblioteca Nacional e, prevendo alterações nas condições de acesso a esta funcionalidade, o CATWIN já inclui uma janela para a identificação do utilizador que pretende aceder ao servidor remoto. A janela de identificação aparece quando se tentar fazer uma pesquisa ou quando se carrega no botão **Configurar** no ecrã de importação directa. Quem não possuir uma identificação de acesso (identificação essa que deve ser fornecida pela Biblioteca Nacional), deve activar a opção **Acesso anónimo**. Para evitar nova introdução da senha de acesso, basta seleccionar a opção **Salvar senha de acesso**. A identificação do utilizador é automáticamente guardada. Além disso, esta é visível nos controlos de identificação, no ecrã de importação directa.

| ldentificação da instituição 🛛 🛛 🔀                                     |  |  |  |
|------------------------------------------------------------------------|--|--|--|
| Identificação:                                                         |  |  |  |
| Senha de acesso:                                                       |  |  |  |
| <ul> <li>✓ Salvar senha de acesso</li> <li>△ Acesso anónimo</li> </ul> |  |  |  |
|                                                                        |  |  |  |
| Identificação da instituição                                           |  |  |  |

#### Identificação da instituição

## 🛕 Atenção

De notar que a identificação falada neste capítulo não tem qualquer relação com a identificação da instituição para activação das licenças dos diferentes módulos, nem com os utilizadores do próprio sistema.

#### 10.2.2 Acrescentar termos à lista de pesquisa

Seleccione o tipo de termo a pesquisar na respectiva caixa de combinação. Existem os seguintes tipos disponíveis: NCB (Nº de controlo bibliográfico), ISBN, ISSN, Nº depósito legal e Cota.

Insira na caixa de texto o termo. Para acrescentá-lo à lista carregue no botão **Acrescentar** ou então na tecla **Enter** do seu teclado.

PORBASE 5 CATWIN – Módulo de Catalogação

| Importação de registos                                                                                                    |                                                          |
|----------------------------------------------------------------------------------------------------|----------------------------------------------------------|
| Pesquisar por: NCB 💌                                                                                                    | Acrescentar Remover                                      |
| Tipo         Termo de pesquisa           ISBN         972-1-04102-5           ISBN         9722900803           NCB         159610/0 |                                                          |
| Pesquisar Utilizad                                                                                                    | or: Acesso anónimo Configurar                            |
|                                                                                                    | Visualização:<br>ISBD V<br>Importar<br>Recusar<br>Limpar |
| Nota: Os campos referentes à cota (930 e 966)                                                                                        | ) são removidos automáticamente na importação. Sair      |
| Lista ı                                                                                                    | preenchida com termos                                    |

#### 10.2.3 Introdução automática de códigos por leitura óptica

Se possuir uma pistola de leitura de códigos de barras, pode usá-la para introduzir automáticamente o ISBN (ou o ISSN) do livro a partir do seu código de barras. Para isso, na janela da importação directa, proceda à leitura. O CATWIN transforma o código de barras no ISBN/ISSN e insere-o na lista de termos a pesquisar. Esta tradução automática só está disponível para códigos de barras que sigam a norma estabelecida pela EAN.

#### 10.2.4 Remover termos da lista de pesquisa

Da lista de termos a pesquisar, seleccione o termo a eliminar e carregue em **Remover**.

#### 10.2.5 Efectuar a pesquisa

Para efectuar uma pesquisa seleccione o tipo, digite o respectivo código e carregue em **Acrescentar**. Repita a operação tantas vezes quantas as necessárias. Os termos vão sendo acrescentados na janela do lado esquerdo. No fim carregue em **Pesquisar**. Para cada termo inserido na lista, o CATWIN irá aceder à Biblioteca Nacional e procurar um registo que satisfaça a pesquisa. Sempre que um registo é encontrado é introduzido na **lista de resultados**. No **relatório de pesquisa**, é apresentado uma informação concisa sobre os resultados da pesquisa.

| Importação de registos                                                                                                    |                                                  |
|----------------------------------------------------------------------------------------------------|--------------------------------------------------|
| Pesquisar por: NCB                                                                                                    | Remover                                          |
| Tipo Termo de pesquisa ISBN 972-1-04102-5 - Pesqui<br>ISBN 9722900803 - Pesquisa<br>NCB 159610/0 - Erro na impo                                                                                                    | isa bem sucedida.<br>a bem sucedida.<br>ortação. |
| Pesquisar Utilizador: Acesso anónimo                                                                                                    | Configurar                                       |
| Resultados da pesquisa:           [6-50-43]           TOLKIEN, J. R. R., 1892-1973           O Senhor dos anéis / J. R. R. Tolkien ; trad. Fernanda Pinto Rodrigues Mem Marti           Europa-América, D.L. 1996 v. ; il. ; 21 cm Tît. orig.: The lord of the rings 1°           irmandade do anel 466, [1] p 3° v.: O regresso do rei 450 p.           ISBN 972-1-04102-5. ISBN 972-1-04154-8           CDU 821.111-311.3"19"                                                                                                    | ns :<br>v.: A                                    |
| L. 47015-18 V.<br>6-64-8-23/26<br>BRADLEY, Marion Zimmer, 1930-1999<br>As brumas de Avalon / Marion Zimmer Bradley ; trad. Maria Dulce Teles de Menezes<br>ed Lisboa : Difel, imp. 1991-imp. 1989 4 v. ; 24 cm Tît. orig.: The mists of Av.<br>- 1° v. ; A senhora da magia imp. 1990 316 p 2° v. ; A rainha suprema / rev<br>Maria Lúcia Garcia imp. 1991 315, [2] p 3° v. : O rei-veado / trad. Gabriela A<br>Neves D.L. 1989 307 p 4° v. : O prisioneiro da árvore / trad. Gabriela Alves<br>Neves ; rev. lit. Maria João Favila Vieira imp. 1989 344 p.<br>ISBN 972-29-0080-3. ISBN 972-29-0013-7. ISBN 972-29-0078-1 | - 5 <sup>3</sup><br>alon,<br>lit.<br>Alves       |
| [CDU 821.111(73)-31"19"                                                                                                    | <u> </u>                                         |
| Nota: Os campos referentes à cota (930 e 966) são removidos automáticamente na im                                                                                                    | portação. Sair                                   |
| Resultado de uma pesquisa                                                                                                    |                                                  |

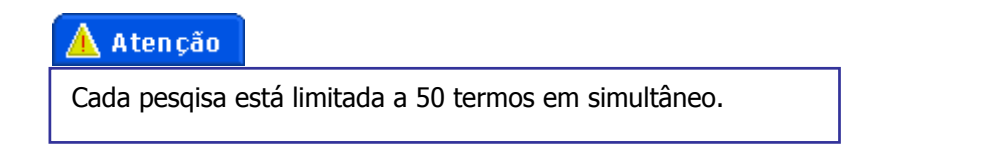

## 10.2.6 Tratamento do resultado da pesquisa

Após uma pesquisa ter sido efectuada, os registos encontrados estão presentes na lista de resultados de pesquisa. Por omissão são visualizados em formato ISBD, mas poderá visualizálos no formato Resumo (ideal para muitos resultados de pesquisa), ou em UNIMARC. Basta seleccionar a opção desejada na caixa de combinação **Visualização**.

Caso não deseje que um registo específico, que tenha sido pesquisado, seja importado, seleccione-o da lista e carregue em **Recusar**. Caso deseje recusar todos os registos, carregue em **Limpar**.

Para importar todos os registos presentes na lista carregue em **Importar**. O CATWIN apresentará o relatório de importação, e a lista de resultados é limpa, ficando o programa pronto para se efectuarem novas pesquisas e importações.

# 10.3 Filtros de Importação/Exportação

Pode criar filtros de importação/exportação que lhe permitem fazer um tratamento em lote dos registos a importar/exportar antes de serem gravados na base de dados, ou escritos num ficheiro ISO 2709. Para tal, carregue no botão Filtro que se encontra nas janelas de importação/exportação.

| Filtro de Importar 🛛 🔀                                                                                                    |                                                          |  |  |  |  |
|----------------------------------------------------------------------------------------------------|----------------------------------------------------------|--|--|--|--|
| Campo a Importar                                                                                                    | Campo a não Importar                                     |  |  |  |  |
| 711 -       Colectivco-resp.         712 -       Colectivautor sec.         710 -       Colectivid autor         461 -       Conjunto         327 -       Conteúdo         441 -       Continua         430 -       Continua         431 -       Continua em parte         440 -       Continuado por         701 -       Co-responsável         966 -       Cota         100 -       Dados Gerais Proc. | 930 · Cota sumário<br>→                                  |  |  |  |  |
| 211 - Datos derais Frot.<br>211 - Data prev. de pub.<br>307 - Desc. física da pub.<br>215 - Descrição física<br>328 - Dissertação / tese<br>230 - Doc. electrónicos<br>135 - Doc. Electrónicos                                                                                                    | Mudar campo para                                         |  |  |  |  |
| SubCampo a Importar SubCampo a não Importar                                                                                                    | Guardar                                                  |  |  |  |  |
| c - Núm. exempl.<br>d - Núm. volume<br>l - Localização<br>m - Tipo doc./local.<br>n - Notas<br>p - Preço<br>s - Cota <- a - Núm. reg.                                                                                                    | Guardar como<br>Apagar<br>Alterar Valor do Subcampo para |  |  |  |  |
|                                                                                                    | Valor por Omissão do Subcampo OK Cancelar                |  |  |  |  |

Criação de um filtro de importação

## 10.3.1 Não importar/exportar um campo

Para não importar/exportar um campo, seleccione-o da lista de campos a importar/exportar e carregue no botão  $\longrightarrow$ , ou então, faça duplo clique sobre ele. O campo passará para a lista de campos a não importar/exportar. Para cancelar esta operação seleccione-o da lista de campos a não importar/exportar e carregue em <, ou então, faça duplo clique sobre ele.

## 10.3.2 Não importar/exportar um subcampo

Para não importar/exportar um subcampo, seleccione o seu respectivo campo da lista de campos a importar/exportar, seleccione o subcampo da lista de subcampos a importar/exportar e carregue no botão  $\stackrel{\longrightarrow}{\longrightarrow}$ , ou então, faça duplo clique sobre ele. O subcampo passará para a lista de subcampos a não importar/exportar. Para cancelar esta operação seleccione-o da lista de subcampos a não importar/exportar e carregue em  $\stackrel{\longleftarrow}{\longleftarrow}$ , ou então, faça duplo clique sobre ele.

#### 10.3.3 Guardar um filtro

Para guardar o seu filtro carregue em **Guardar**, insira o nome e carregue em **OK**. Se desejar gravar com outro nome carregue em **Guardar como**, insira o novo nome e carregue em **OK**.

#### **10.3.4 Apagar um filtro**

Para apagar um filtro, na janela de gestão de filtros, seleccione-o da caixa de combinação e carregue em **Apagar**.

#### 10.3.5 Alterar um valor do subcampo

Para todas as ocorrências daquele subcampo, em todos os registos, o seu valor será alterado para o valor inserido.

#### 10.3.6 Valor por omissão do subcampo

Para todas as ocorrências daquele campo, caso não exista nenhuma ocorrência do subcampo, será acrescentado um novo subcampo contendo o valor introduzido.

# **11. MANUAL DO UTILIZADOR**

Pode aceder a este manual de ajuda através da opção da janela principal carregando em Ajuda.

O manual encontra-se na directoria **<directoria de instalacao>\Manuais** em versão Word (ManualCat.doc) ou HTML (ManualCat.htm).

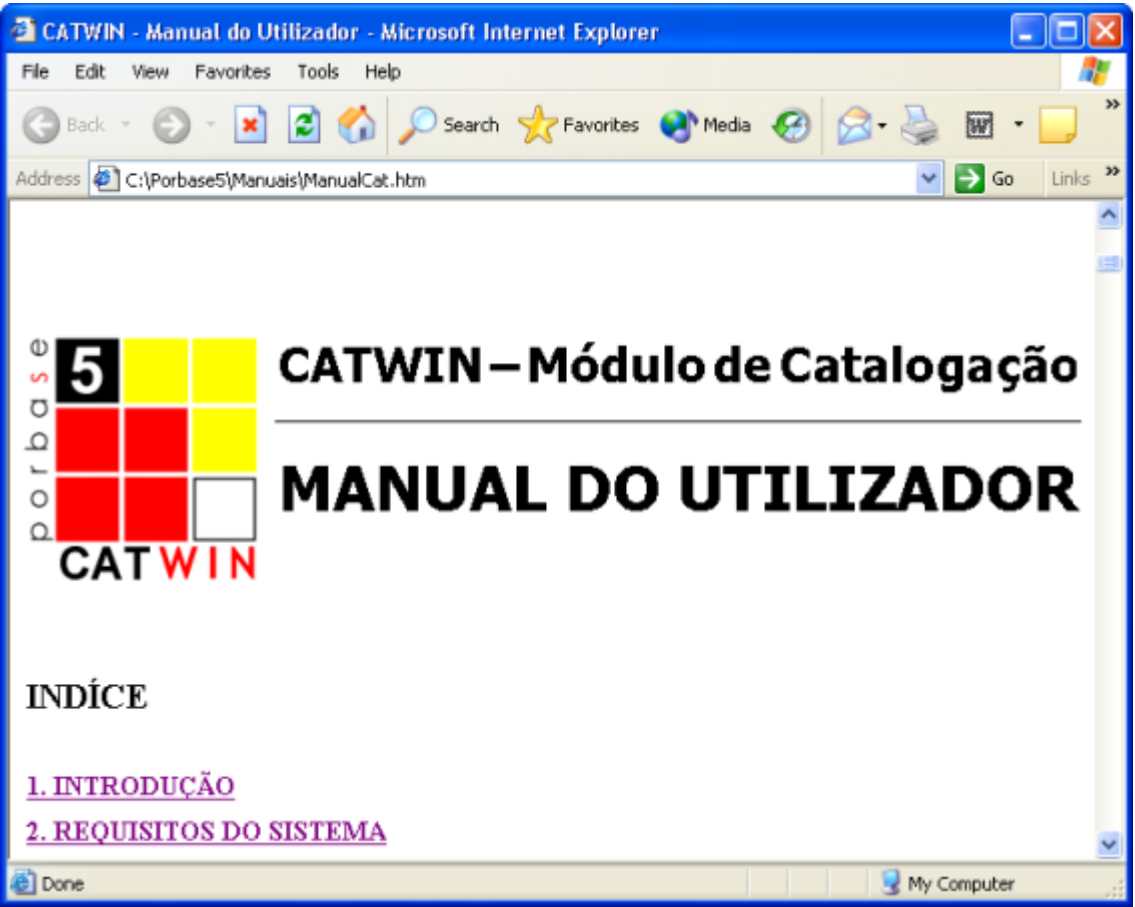

Manual do utilizador em Internet Explorer